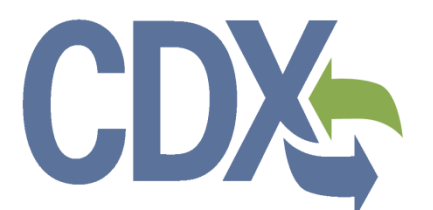

CDX SmartWay Technology Application Reporting System (STARS) Registration User Guide CDX SmartWay Technology

**Registration User Guide** 

**Environmental Protection Agency** Office of Air and Radiation (OAR)

> Version 3.0 November 8, 2019

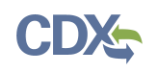

# Table of Contents

| 1 |     | Intr | oduction1                                           |
|---|-----|------|-----------------------------------------------------|
|   | 1.1 |      | Purpose1                                            |
|   | 1.2 |      | Background1                                         |
|   | 1.3 |      | Types of STARS Accounts for Manufacturers1          |
| 2 |     | Sys  | stem Requirements2                                  |
|   | 2.1 |      | Supported Browsers2                                 |
| 3 |     | CD   | X Tasks                                             |
|   | 3.1 |      | Overview                                            |
|   | 3.2 |      | Access CDX                                          |
|   | 3   | .2.1 | CDX Core Registration6                              |
|   | 3.3 |      | Request STARS Program Service7                      |
|   | 3.4 |      | Role Access                                         |
|   | 3.5 |      | Provide User and Organization Information8          |
|   | 3   | .5.1 | Provide User Information9                           |
|   | 3   | .5.2 | Provide Organization Information11                  |
|   | 3   | .5.3 | Confirm Registration17                              |
|   | 3.6 |      | Verify Identity                                     |
|   | 3   | .6.1 | CDX Electronic Signature Agreement21                |
|   | 3   | .6.2 | Complete Electronic ESA22                           |
|   | 3   | .6.3 | Complete Paper ESA26                                |
|   | 3.7 |      | Access the STARS Program Service                    |
|   | 3.8 |      | Sponsor Applicants for Registration                 |
|   | 3   | .8.1 | Primary Applicant Sponsors Applicant                |
|   | 3   | .8.2 | Applicant Creates CDX Account                       |
|   | 3   | .8.3 | Primary Applicant Approves Applicant Registration41 |
|   | 3   | .8.4 | Applicant Completes Identity Verification45         |

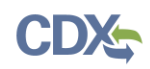

. .

. ---

| Table of Figures                                                           |    |
|----------------------------------------------------------------------------|----|
| Figure 3-1 CDX Home Page                                                   | 4  |
| Figure 3-2 CDX Terms and Conditions Page                                   | 5  |
| Figure 3-3 CDX Core Registration for New CDX Users                         | 6  |
| Figure 3-4 CDX Edit Account Profile for Existing CDX Users                 | 6  |
| Figure 3-5 Add a Program Service to Existing CDX Account                   | 7  |
| Figure 3-6 CDX Edit Account Profile - Program Service Page                 | 8  |
| Figure 3-7 CDX Registration - Role Access                                  | 8  |
| Figure 3-8 Part 1: User Information                                        | 10 |
| Figure 3-9 Select a Current Organization                                   | 12 |
| Figure 3-10 Organization Search (New CDX User)                             | 12 |
| Figure 3-11 Organization Search (Existing CDX User)                        | 13 |
| Figure 3-12 Organization Search Results                                    | 13 |
| Figure 3-13 Organization Information - Selected Organization               | 14 |
| Figure 3-14 Organization Information - Add Organization                    | 15 |
| Figure 3-15 Access My Profile from MyCDX Home Page                         | 16 |
| Figure 3-16 Locate the Organization ID on the My Profile Page              | 17 |
| Figure 3-17 Confirmation for CDX Registration and Organization Association | 17 |
| Figure 3-18 Account Confirmation Email                                     | 18 |
| Figure 3-19 Identify Verification Page                                     | 19 |
| Figure 3-20 LexisNexis Verification for EPA                                | 20 |
| Figure 3-21 CDX Registration – Additional Information                      | 22 |
| Figure 3-22 Review Electronic ESA                                          | 23 |
| Figure 3-23 CDX Registration – CROMERR eSignature Widget page 1            | 24 |
| Figure 3-24 CDX Registration – CROMERR eSignature Widget page 2            | 24 |
| Figure 3-25 ESA Confirmation Email                                         | 25 |
| Figure 3-26 STARS Account Awaiting Activation                              | 25 |
| Figure 3-27 Account Activation Email                                       | 26 |
| Figure 3-28 Paper CDX Electronic Signature Agreement                       | 27 |
| Figure 3-29 Print Paper CDX Electronic Signature Agreement                 | 28 |
| Figure 3-30 CDX Registration - Status Change Confirmation                  | 29 |
| Figure 3-31 Accessing STARS from CDX                                       | 29 |
| Figure 3-32 CDX Role Sponsorship - Tools                                   | 31 |
| Figure 3-33 CDX Role Sponsorship – Role Sponsorship/Invitation             | 32 |
| Figure 3-34 CDX Role Sponsorship – Email Confirmation (1 of 2)             | 33 |
| Figure 3-35 CDX Role Sponsorship – Email Confirmation (2 of 2)             | 33 |
| Figure 3-36 CDX Role Sponsorship – Applicant Invitation                    | 34 |
| Figure 3-37 CDX Role Sponsorship – Approve Invitation Request              | 35 |
|                                                                            |    |

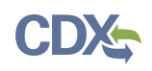

| 36 |
|----|
| 37 |
| 38 |
| 39 |
| 40 |
| 40 |
| 41 |
| 42 |
| 43 |
| 43 |
| 44 |
| 44 |
| 45 |
| 46 |
| 46 |
| 47 |
| 48 |
| 49 |
| 50 |
| 51 |
| 51 |
| 52 |
| 52 |
| 53 |
|    |

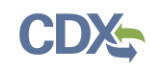

## 1 Introduction

The SmartWay Technology Application Reporting System (STARS) is the web-based tool provided by the Environmental Protection Agency's (EPA's) Office of Air and Radiation (OAR) for the electronic submission of SmartWay technology applications to EPA. The STARS tool is available to users through EPA's Central Data Exchange (CDX), a web-based system used for various electronic data submissions to EPA. Under EPA's "E-Reporting" rules, users wishing to submit tire applications to EPA must register for access to the STARS program service through CDX. More information about CDX is available at <a href="https://cdx.epa.gov/">https://cdx.epa.gov/</a>.

### 1.1 Purpose

The purpose of this document is to help users register for CDX and the STARS program service. Users wishing to submit SmartWay technology applications must register for the STARS program service within CDX. This document assists new users registering in the CDX system for the first time.

### 1.2 Background

EPA's SmartWay program helps companies advance supply chain sustainability by measuring, benchmarking, and improving freight transportation efficiency.

Through SmartWay technology verification and branding, EPA has accelerated availability, adoption and market penetration of fuel-saving technologies and operational practices while helping companies save fuel, lower costs and reduce adverse environmental impacts. Learn how to use the SmartWay brand.

For questions concerning CDX, please contact the CDX Help Desk at helpdesk@epacdx.net or call 1-888-890-1995 between the hours of 8a.m. – 6p.m. Eastern Standard Time (EST).

### 1.3 Types of STARS Accounts for Manufacturers

STARS provides two types of accounts for manufacturers:

| <b>Primary Applicant:</b> | This account is available to manufactures to self-register in CDX.   |
|---------------------------|----------------------------------------------------------------------|
|                           | Once registered, the account requires EPA approval before it is      |
|                           | activated. Once activated a Primary Applicant may log into STARS     |
|                           | and submit applications. The Primary Applicant for an organization   |
|                           | may also invite other employees in their organization to register an |
|                           | Applicant account. The Primary Applicant approves Applicant          |
|                           | accounts before the accounts become active.                          |
| Applicant:                | This account is available to manufacturers by invitation from a      |
|                           | Primary Applicant in their organization. Once registered the         |
|                           | account requires Primary Applicant approval before it is activated.  |
|                           | Once activated the Applicant may log into STARS and submit           |
|                           | applications.                                                        |

The procedures for registering as a Primary Applicant and Applicant, and inviting and approving Applicants are described in this guide.

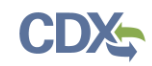

# 2 System Requirements

In order to use CDX and STARS, the following is required:

- An email account
- Java Script enabled web browser
- Internet access

### 2.1 Supported Browsers

- Internet Explorer 9 or above
  - Go to the following link to download:

http://windows.microsoft.com/en-US/internet-explorer/downloads/ie

- Mozilla Firefox 3.5 or above
  - Go to the following link to download:

http://www.mozilla.com/en-US/firefox/all-older.html

- Safari 4 or above
  - Go to the following link to download:

http://support.apple.com/kb/dl877

- Google Chrome
  - Go to the following link to download:

http://www.google.com/chrome

Note – Browsers not supported:

Microsoft Edge browser should not he used to access the STARS program service.

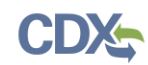

# 3 CDX Tasks

### 3.1 Overview

CDX enables EPA and participating program offices to work with stakeholders including state, tribal, and local governments and regulated industries to facilitate streamlined, electronic submission of data via the Internet. As part of the CDX system, the user registration component is used to facilitate user access to data collection program services such as STARS. The following sections describe how to register for the STARS program service and other related CDX functions:

- Accessing CDX: Section 3.2
- Requesting STARS Program Service: Section 3.3 through Section 3.6
- Access the STARS Program Service: Section 3.7
- Sponsoring and Approving Applicant Accounts: Section 3.8

### 3.2 Access CDX

The CDX homepage is the landing screen from which you have the ability to access and interact with CDX and the STARS program service hosted by CDX (see Figure 3-1). The CDX home screen can be accessed by the following link: <u>https://cdx.epa.gov/</u>. This screen provides you with the following features:

- Log in: If you already have an existing CDX account, you may log into the system by entering your user identification (ID) and password information and clicking the 'Log In' button located on the right side of the screen. You still need to add the STARS program service to your account (see Section 3.3).
- **Registration:** If you do not have an account with CDX, click the 'Register with CDX' button to begin the registration process outlined later in this section (see Section 3.3).
- Welcome Announcement: This text area provides welcome text that is visible to all users who visit CDX.
- **Important Alerts:** The alerts appearing in the 'Notices' box provide you with system or program-specific information.
- **Warning Notice/Privacy Policy:** The 'Warning Notice and Privacy Policy' statements are displayed to ensure that you are aware of the terms of use for the CDX system whether you decide to log into, or register in, the system.
- **FAQ** (**Frequently Asked Questions**): Answers to common questions for various program services hosted by CDX. FAQs are updated regularly to address questions frequently asked of the CDX Help Desk.

#### Note - Important information about the registration process:

Note: If you access CDX through the link provided on the SmartWay website, you will bypass part of the CDX registration process, and you can skip to Section 3.5. However, you will still be required to accept the CDX Terms and Conditions (see Figure 3-2).

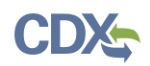

#### Figure 3-1 CDX Home Page

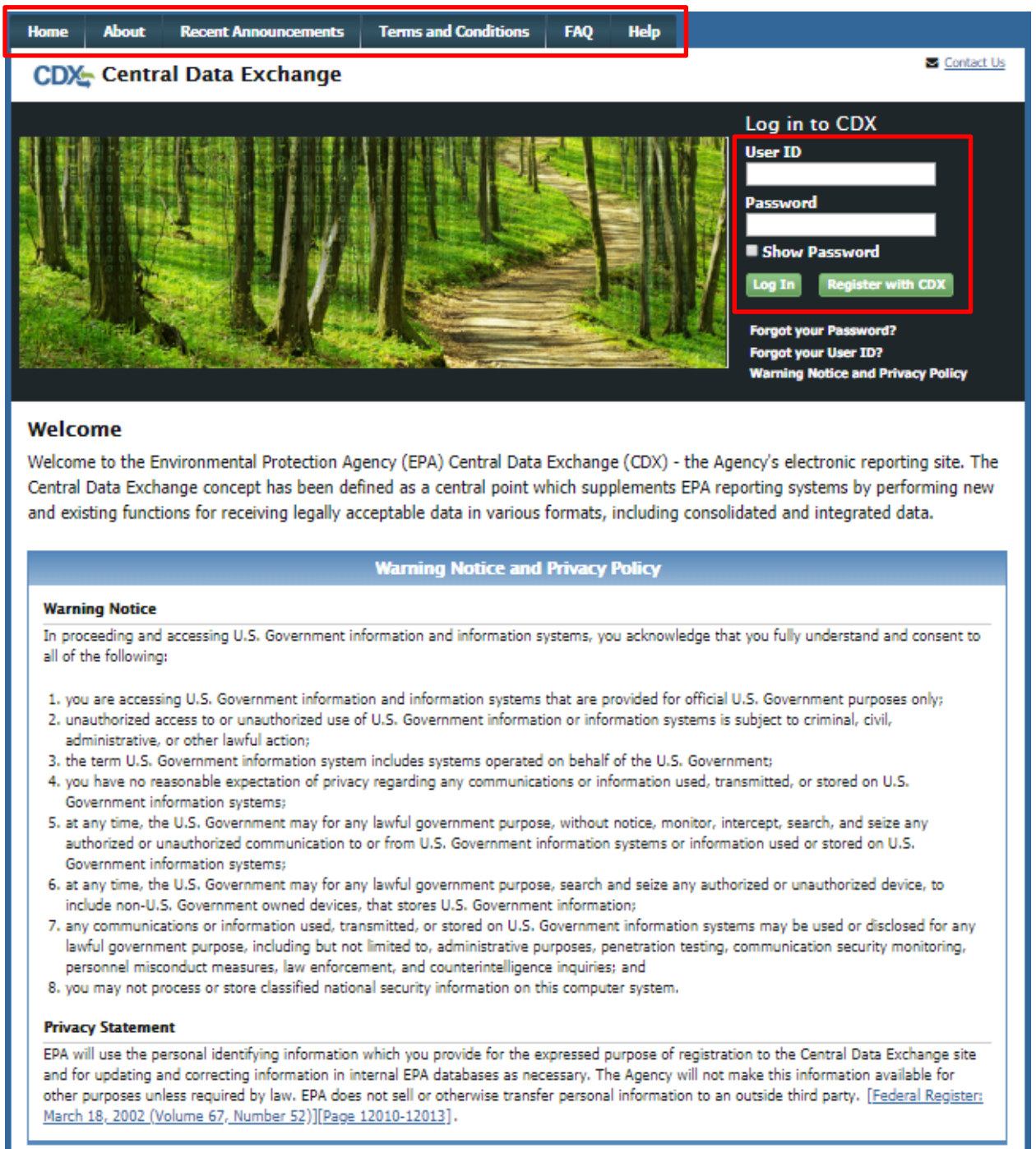

To log into CDX with an existing CDX account:

- 1. Enter your CDX user ID in the 'User ID field'
- 2. Enter your CDX password in the 'Password' field.
- 3. Click on the 'Login' button. You are taken to the 'MyCDX' page where you may add the STARS data flow to your CDX program services (see Section 3.3)

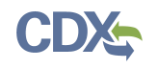

### To register for a CDX account:

- 1. Click the 'Register with CDX' button. You will be taken to the CDX 'Terms and Conditions' page (see Figure 3-2) which displays the following minimum terms and conditions:
  - Acceptance of warning and privacy policies
  - Choosing a complex password
  - Protecting your password
  - Notifying CDX of possible misuse of account
  - Limiting distribution of CDX software
  - Agreement to notify CDX of changes in duties

#### Figure 3-2 CDX Terms and Conditions Page

| Home                       | About                                                                                                    | Recent Announcements                                      | Terms and Conditions                                          | FAQ       | Help       |                                          |  |  |  |  |  |
|----------------------------|----------------------------------------------------------------------------------------------------|-----------------------------------------------------------|---------------------------------------------------------------|-----------|------------|------------------------------------------|--|--|--|--|--|
| CDX                        | CDX Terms and Conditions                                                                                                    |                                                           |                                                               |           |            |                                          |  |  |  |  |  |
| The ac<br>user II<br>and m | The access and use of CDX Registration for the electronic submittal of environmental information require the creation of a user ID and password that I must maintain and keep confidential. I will review the following steps concerning the creation and maintenance of a user ID and password. |                                                           |                                                               |           |            |                                          |  |  |  |  |  |
| Warni                      | Warning Notice                                                                                                    |                                                           |                                                               |           |            |                                          |  |  |  |  |  |
| In proc<br>unders          | In proceeding and accessing U.S. Government information and information systems, you acknowledge that you fully<br>understand and consent to all of the following:                                                                                                    |                                                           |                                                               |           |            |                                          |  |  |  |  |  |
| 1. you<br>pur              | i are acces<br>poses only                                                                                                    | sing U.S. Government info<br>;                            | ormation and information                                      | systems t | that are p | provided for official U.S. Government    |  |  |  |  |  |
| 2. una<br>civi             | authorized<br>I, administr                                                                                                    | access to or unauthorized<br>rative, or other lawful acti | use of U.S. Government i<br>on;<br>cystem includes systems of | nformatio | on or info | ormation systems is subject to criminal, |  |  |  |  |  |
| 4. you<br>on               | u have no r<br>U.S. Gover                                                                                                    | easonable expectation of<br>nment information system      | privacy regarding any con                                     | nmunicat  | ions or in | formation used, transmitted, or stored   |  |  |  |  |  |
| 🗆 I am                     | this registr                                                                                                    | ant. I will not share my a                                | ccount, and I accept the t                                    | erms and  | l conditio | ns, above.                               |  |  |  |  |  |
| Proces                     | Proceed <u>Cancel</u>                                                                                                    |                                                           |                                                               |           |            |                                          |  |  |  |  |  |
|                            | CDX Help Desk: 888-890-1995   (970) 494-5500 for International callers                                                                                                    |                                                           |                                                               |           |            |                                          |  |  |  |  |  |
| EPA Home                   | EPA Home   Privacy and Security Notice   Accessibility About CDX   Frequently Asked Questions   Terms and Conditions   Contact Us                                                                                                    |                                                           |                                                               |           |            |                                          |  |  |  |  |  |
|                            |                                                                                                    |                                                           |                                                               |           |            |                                          |  |  |  |  |  |

2. Accept the terms and conditions by selecting the 'I Accept' radio button or cancel the registration by selecting the 'I Decline' radio button. Note that if you decline the terms and conditions, you will not be able to proceed with the registration.

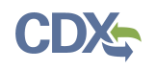

3. Click the 'Proceed' button. If you accepted the registration agreement, the system navigates you to the 'Core CDX Registration' page to proceed with the registration process. You may add the STARS data flow to your CDX program services during the first step of the registration process.

#### Note – Important information about the registration process:

Submittal of files through CDX requires a CROMERR compliant signature. Authorized signature authorities for the facility should use the LexisNexis electronic identity validation service in lieu of a paper based validation. If the signature authority chooses to use the paper based validation process the registration process will be delayed until the paperwork is received and processed by the CDX Reporting Center.

### 3.2.1 CDX Core Registration

The CDX registration process for new users consists of five steps (see Figure 3-3)

- 1. Program Service: search for and select the 'STARS' program service
- 2. Role Access: select the STARS 'Primary Applicant' role
- 3. User and Organization: provide user and organization information
- 4. Confirmation: confirm your registration

#### Figure 3-3 CDX Core Registration for New CDX Users

| SEPA United States Environmental Protection Agency |            |                      |                      |        |                   |  |  |  |
|----------------------------------------------------|------------|----------------------|----------------------|--------|-------------------|--|--|--|
| Home                                               | About      | Recent Announcements | Terms and Conditions | Help   |                   |  |  |  |
| CDX Core CDX Registration                          |            |                      |                      |        |                   |  |  |  |
| 1. Prog                                            | gram Servi | ce 🔰 2. Role Access  | > 3. User and Organi | zation | > 4. Confirmation |  |  |  |

Existing CDX users go through similar steps when editing their CDX accounts by requesting new program services and/or programs service roles, but are not be required to undergo the same level of account validation to establish proof of identify. There are three steps to the 'Edit Account Profile' process (see Figure 3-4):

- 1. Program Service: search for and select the 'STARS' program service
- 2. Role Access: select the STARS 'Primary Applicant' role
- 3. Organization Information: provide your personal organization information

#### Figure 3-4 CDX Edit Account Profile for Existing CDX Users

| SEPA United States Environmental Protection Agency            |                           |       |                      |                      |     |      |  |
|---------------------------------------------------------------|---------------------------|-------|----------------------|----------------------|-----|------|--|
|                                                               | Home                      | About | Recent Announcements | Terms and Conditions | FAQ | Help |  |
|                                                               | CDX: Edit Account Profile |       |                      |                      |     |      |  |
| 1. Program Service 2. Role Access 3. Organization Information |                           |       |                      |                      |     |      |  |

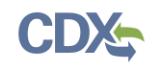

### 3.3 Request STARS Program Service

Requesting the STARS program service is the next step of the CDX registration process. After you accept the CDX terms and conditions, the system navigates you to the 'Program Service' page. The 'Program Service' page displays a list of program services with open registration from which you can choose to register (see Figure 3-6).

If you are an existing CDX user, you can request to add the STARS program service to your existing CDX account:

1. Log into your CDX account. The system navigates you to the 'MyCDX' page (see Figure 3-5).

|                           | d States Environmental Protection Ageno                     | Ŋ                                                       |                             |                                                                         |                                                                  |
|---------------------------|-------------------------------------------------------------|---------------------------------------------------------|-----------------------------|-------------------------------------------------------------------------|------------------------------------------------------------------|
| Home About                | Recent Announcements                                        | Terms and Conditions                                    | FAQ                         | Help                                                                    |                                                                  |
| CDX: Centr<br>MyCDX Inbox | ral Data Exchange                                           | History                                                 |                             | Lo                                                                      | <u>Contact Us</u><br>gged in as STARSUserGuide ( <u>Log out)</u> |
|                           | Services                                                    | ; <b>c</b> ¢                                            | Manage                      | News and                                                                | d Updates                                                        |
| <u>Status</u> 🕈           | Program Service Name                                        | ♣ <u>Role</u>                                           | \$                          | No news/updates.                                                        |                                                                  |
| <u> </u>                  | OTAQREG: Office of Transporta<br>Quality Fuels Registration | tion and Air <u>Fuels Progra</u><br><u>Registration</u> | ams                         |                                                                         |                                                                  |
| Add Program               | Service Manage Your Pr                                      | ogram Services                                          |                             | -                                                                       |                                                                  |
| EPA Home   Privacy a      | nd Security Notice Accessibility                            | CDX Help Desk: 888-89(<br>About CDX   Frequent          | )-1995   (97<br>ly Asked Qu | 970) 494-5500 for International call<br>uestions   Terms and Conditions | Contact Us                                                       |

Figure 3-5 Add a Program Service to Existing CDX Account

2. Click the 'Add Program Service' button on the 'MyCDX' page. The system navigates you to the 'Program Service' page.

The 'Program Service' page displays a list of active program services with open registration from which you can choose to register.

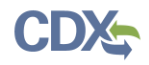

### Figure 3-6 CDX Edit Account Profile - Program Service Page

Begin typing a program service name or related keywords to filter the list of available services (e.g., air quality system, AQS, or Clean Air Act).

### Active Program Services List

STARS

STARS: Smartway Technology Application Reporting System

Cancel

- 1. Click in the 'Active Program Services List' field and enter 'STARS' to filter the active program service list.
- 2. Click on 'STARS: SmartWay Technology Application Reporting System' to select it from the active program service list. The system navigates you to the 'User and Organization' page.
- 3. Click the 'Cancel' button to stop the process for requesting the STARS program service.

3.4 Role Access

After selecting the STARS program service, the system navigates you to the 'User and Organization' page (see Figure 3-7). Select the STARS Primary Applicant.

| CDX Core CDX             | CDX: Core CDX Registration                                                                            |  |  |  |  |  |  |  |  |
|--------------------------|----------------------------------------------------------------------------------------------------|--|--|--|--|--|--|--|--|
| 1. Program Service       | $\prime$ > 2. Role Access > 3. User and Organization > 4. Confirmation                                |  |  |  |  |  |  |  |  |
| Registration Inform      | nation                                                                                                |  |  |  |  |  |  |  |  |
| Program Service<br>Role  | Smartway Technology Application Reporting System<br>Not selected                                      |  |  |  |  |  |  |  |  |
| Select a role from the d | Select a role from the drop down list and provide any required additional information, if applicable. |  |  |  |  |  |  |  |  |
| Select Role              | Primary Applicant                                                                                     |  |  |  |  |  |  |  |  |
| Request Role Access      | Cancel                                                                                                |  |  |  |  |  |  |  |  |

Figure 3-7 CDX Registration - Role Access

### 3.5 Provide User and Organization Information

If you are registering for a CDX account, the system navigates you to the 'Core CDX Registration – User and Organization' page after selecting the 'STARS' program service (see section 3.5.23.5.2, Figure 3-9). User and organization information is captured on the same screen when registering for a CDX account. You enter account information in the 'Part 1: User

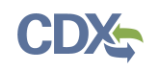

Information' section of the page, and select your organization in the 'Part 2: Organization Info' section. All new CDX users are required to activate their account after these registration steps by following the instructions sent to the email address for the listed organization.

If you are an existing CDX user, the system navigates you to the 'Edit Account Profile – Organization Information' page after selecting the 'STARS' program service (see section 3.5.2, Figure 3-9). You have the option to either select an existing organization associated with your CDX account or request to add an organization.

### 3.5.1 Provide User Information

The 'Part 1: User Information' section of the 'User and Organization' page allows you to establish your CDX user ID and password as well as enter the personal information required for your CDX account. The information entered in the 'Part 1: User Information' section is used to perform account validation and to verify identity.

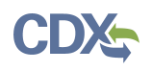

#### Figure 3-8 Part 1: User Information

|                                                                                                   | ental Protection Agency                                  |                                              |                                             |                                                                                       |
|---------------------------------------------------------------------------------------------------|----------------------------------------------------------|----------------------------------------------|---------------------------------------------|---------------------------------------------------------------------------------------|
| Home About Recent An                                                                              | nouncements Terms a                                      | and Conditions                               | Help                                        |                                                                                       |
| CDX Core CDX Reg                                                                                  | istration                                                |                                              |                                             | Contact Us                                                                            |
| 1. Program Service 🗸                                                                              | 🕨 2. Role Access 🗸                                       | 3. User and                                  | Organization                                | 4. Confirmation                                                                       |
|                                                                                                   |                                                          |                                              |                                             |                                                                                       |
| Registration Information                                                                          |                                                          |                                              |                                             |                                                                                       |
| Program Service                                                                                   | SmartWay Tire Application                                | Reporting System                             |                                             |                                                                                       |
| Role                                                                                              | Applicant                                                |                                              |                                             |                                                                                       |
| Please fill out all required fields                                                               | s marked with an asterisł                                | ‹(*)                                         |                                             |                                                                                       |
| Part 1: User Information                                                                          |                                                          |                                              |                                             |                                                                                       |
| The program you are register<br>option to use LexisNexis, an<br>on this page.<br><b>User ID</b> * | ering for requires additior<br>identity proofing service | nal proof of identity<br>. LexisNexis will p | y. Later in the reg<br>ull your first, mide | istration process you will be given the<br>dle and last name exactly as it is entered |
| Title *                                                                                           | Mr                                                       |                                              |                                             |                                                                                       |
| First Name *                                                                                      |                                                          |                                              |                                             |                                                                                       |
| Middle Initial                                                                                    |                                                          |                                              |                                             |                                                                                       |
| Last Name *                                                                                       |                                                          |                                              |                                             |                                                                                       |
| Suffix                                                                                            | -Please Select- 🔻                                        |                                              |                                             |                                                                                       |
| Password *                                                                                        |                                                          |                                              |                                             |                                                                                       |
| Re-type Password *                                                                                |                                                          |                                              |                                             |                                                                                       |
| Security Question 1 *                                                                             | -Please Select-                                          |                                              |                                             | ¥                                                                                     |
| Security Answer 1 *                                                                               |                                                          |                                              |                                             |                                                                                       |
| Security Question 2 *                                                                             | -Please Select-                                          |                                              |                                             | ¥                                                                                     |
| Security Answer 2 *                                                                               |                                                          |                                              |                                             |                                                                                       |
| Security Question 3 *                                                                             | -Please Select-                                          |                                              |                                             | ¥                                                                                     |
| Security Answer 3 *                                                                               |                                                          |                                              |                                             |                                                                                       |

Enter the following information into the 'Part 1: User Information' section of the page (see Figure 3-8):

- User ID (required. Select a User ID you would like to use for CDX that meets the user name requirements)
- Title (required)

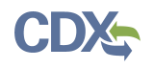

- First Name (required)
- Middle Initial
- Last Name (required)
- Suffix
- Password (required. Select a password that meets the minimum password requirements)
- Re-type Password (required)
- Security Question 1 (required)
- Security Answer 1 (required)
- Security Question 2 (required)
- Security Answer 2 (required)
- Security Question 3 (required)
- Security Answer 3 (required)

**Note:** It is important that you carefully note your input for the 'User ID' and 'Password' fields, as you are prompted for this information during the STARS submission process and will need to provide an exact match for authentication.

The 'Security Question' and 'Security Answer' are of your choosing and are for authentication in the event you forget your password and need it reset. The answers you provide to the security questions are case insensitive.

### 3.5.2 Provide Organization Information

If you are registering for a CDX account, the 'Part 2: Organization Information' section of the 'User and Organization' page captures organization information for the selected STARS role. You are first required to perform a simple search to determine if information for your organization is already stored in CDX (see Figure 3-10). If you cannot find your organization, you can request that your organization be added to CDX.

If you are an existing CDX user, the system provides you with the option to either select an existing organization associated with your CDX account or request to add an organization (see Figure 3-9). When adding an organization, you can perform a simple search to select an organization already stored in CDX or request that the organization be added to CDX.

**Warning:** If you wish to share applications between multiple Applicants for the same Applicant Company, each Applicant must register for the same 'Organization ID'.

Using the 'Organization ID' when searching for an organization ensures you are selecting the correct organization. The 'Organization ID', also known as 'Company ID' in some cases, can be found in the 'Welcome to Smartway' drop down in the top-right of the STARS application.

If you are creating the organization, please record the 'Organization ID' and provide this ID to other users wishing to be associated with the organization.

Please contact the CDX Helpdesk at 1-888-890-1995 or helpdesk@epacdx.net for assistance if you are unable to get the 'Organization ID' from the Applicant who created the organization with which you wish to be associated.

To select an existing organization associated with your CDX account:

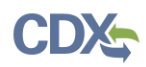

| Figure 3-9 Select a Current Organization | Figure | 3-9 Select | a Current | t Organization |
|------------------------------------------|--------|------------|-----------|----------------|
|------------------------------------------|--------|------------|-----------|----------------|

| Home About Recent Announcements Terms and Conditions                                                                                              | FAQ Help                                            |  |  |  |  |  |
|----------------------------------------------------------------------------------------------------|-----------------------------------------------------|--|--|--|--|--|
| CDX Edit Account Profile                                                                                                    | Contact Us<br>Logged in as STARSUserGuide (Log out) |  |  |  |  |  |
| 1. Program Service 🗸 🔰 2. Role Access 🗸 🔰 3. Organ                                                                                                | nization Information                                |  |  |  |  |  |
|                                                                                                    |                                                     |  |  |  |  |  |
| Registration Information                                                                                                    |                                                     |  |  |  |  |  |
| Program Service SmartWay Tire Application Reporting Syste                                                                                         | m                                                   |  |  |  |  |  |
| Role Applicant                                                                                                    |                                                     |  |  |  |  |  |
| <ul> <li>Select a Current Organization</li> <li>Request to Add an Organization</li> <li>Select an organization from the dropdown list.</li> </ul> |                                                     |  |  |  |  |  |
| STARS Test Company (318 MAIN ST., LAFAYETTE, LA, US 70506) 🔹                                                                                      |                                                     |  |  |  |  |  |
| Submit Request for Access                                                                                                    |                                                     |  |  |  |  |  |

- 1. Click the 'Select a Current Organization' option.
- 2. Select an organization from the drop-down menu for your selected role.
- 3. Select the 'Submit Request for Access' button to confirm your organization. You are taken to the 'Identity Verification' screen (see Section 3.6).

### 3.5.2.1 Search for Organization

If you are registering for a CDX account, the 'Part 2: Organization Info' section provides the capability to search for an existing organization (see Figure 3-10) to add to your CDX account.

#### Figure 3-10 Organization Search (New CDX User)

| Part 2: Organization Info             |        |
|---------------------------------------|--------|
|                                       | Search |
| Enter organization or organization ID |        |
|                                       |        |
| Cancel                                |        |

Existing CDX users can search for existing organizations to add to their account by selecting 'Request to Add an Organization' option on the 'Organization Information' page (see Figure 3-11).

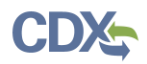

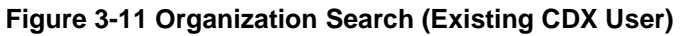

| Home   | About                                                                                                    | Recent Announcements | Terms and Conditions | FAQ | Help |  |  |  |  |
|--------|----------------------------------------------------------------------------------------------------|----------------------|----------------------|-----|------|--|--|--|--|
| CDX    | CDX: Edit Account Profile                                                                                   |                      |                      |     |      |  |  |  |  |
| 1. Pro | 1. Program Service 🗸 🔰 2. Role Access 🖌 🔰 3. Organization Information                                       |                      |                      |     |      |  |  |  |  |
| Regi   | Registration Information                                                                                    |                      |                      |     |      |  |  |  |  |
| Progr  | Program Service SmartWay Tire Application Reporting System                                                  |                      |                      |     |      |  |  |  |  |
| Role   |                                                                                                    | Applicant            |                      |     |      |  |  |  |  |
| Sele   | Select a Current Organization  Request to Add an Organization  Search Enter organization or organization ID |                      |                      |     |      |  |  |  |  |

To search for an organization:

1. Enter a full or partial name or Organization ID for your organization.

**Note:** If you wish to share applications between multiple Applicants for the same Applicant Company, each Applicant must register for the same 'Organization ID'. The 'Organization ID', also known as 'Company ID' in some cases, can be found in the 'Welcome to Smartway' drop down in the top-right of the STARS application.

If another Applicant already exists for organization, request that they provide you their Organization ID by following Section 3.5.2.2.

2. Click the 'Search' button. The system displays the search results under the search field (see Figure 3-12).

| Organization ID | Organization Name  | Address               | City     | State | ZIP Code |
|-----------------|--------------------|-----------------------|----------|-------|----------|
| <u>26226</u>    | Test Company       | 100 Main St           | Santa Fe | NM    | 20154    |
| <u>17381</u>    | EPA Test Company 1 | 123456 Test St.       | Fairfax  | VA    | 22033    |
| <u>16510</u>    | TEST COMPANY       | 12601 FAILAKES CIRCLE | FAIRFAX  | VA    | 22180    |
| <u>18204</u>    | Fake Test Company  | 123 Fake Test Street  | Richmond | VA    | 23112    |

#### Figure 3-12 Organization Search Results

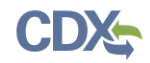

If you find your organization listed in the search results:

1. Select the 'Organization ID' to select your organization. The system displays the organizational information. (See Figure 3-13).

### Figure 3-13 Organization Information - Selected Organization

| Test Company<br>100 Main St<br>Santa Fe, NM, US<br>20154 |                                                                                                    |              |
|----------------------------------------------------------|----------------------------------------------------------------------------------------------------|--------------|
| Email *                                                  |                                                                                                    |              |
| Re-enter Email *                                         |                                                                                                    |              |
| Phone Number *                                           |                                                                                                    |              |
| Phone Number Ext                                         |                                                                                                    |              |
| Fax Number                                               |                                                                                                    |              |
| Wrong organization inform                                | ation? <u>Back to Search Results</u> , <u>Use advanced search</u> or <u>request that we add your or</u> | rganization. |

- 2. Enter your organizational information (required fields are marked with an asterisk):
  - Email: (required) CDX will use this email account for all CDX-related communications
  - Re-enter Email: (required)
  - Phone Number: (required)
  - Phone Number Ext
  - Fax Number
- 3. Click the 'Submit Request for Access' button.

If you cannot find your organization in any search results:

1. Select 'request that we add your organization.' The system displays data entry fields to capture your organizational information (see Figure 3-14)

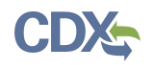

| Organization Name *    |                           |
|------------------------|---------------------------|
| Country *              | UNITED STATES             |
| Mailing Address *      |                           |
| Mailing Address 2      |                           |
| City *                 |                           |
| State *                | -Please Select-           |
| ZIP/Postal Code *      |                           |
| Email *                |                           |
| Re-enter Email *       |                           |
| Phone Number *         |                           |
| Phone Number Ext       |                           |
| Fax Number             |                           |
| Back to Search Results | Submit Request for Access |

Figure 3-14 Organization Information - Add Organization

- 2. Enter information about the organization (required fields are marked with an asterisk):
  - Organization Name (required)
  - Mailing Address (required)
  - Mailing Address 2
  - City (required)
  - State/Province (required)
  - Zip/Postal Code (required)
- 3. Enter your organizational information (required fields are marked with an asterisk):
  - Email: (required) CDX will use this email account for all CDX-related communications
  - Re-enter Email: (required)
  - Phone Number: (required)
  - Phone Number Ext
  - Fax Number
- 4. Click the 'Submit Request for Access' button. The system navigates you to the 'Confirmation' page (see Figure 3-17) if you are registering for a CDX account.

**Note:** When creating a new organization, if the data entered is an <u>exact</u> match of an existing organization in CDX you are directed to associate to the existing organization.

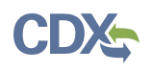

**Note:** Record the 'Organization ID' for future reference by additional users from your company register for the STARS program service so they can accurately identify the organization.

### 3.5.2.2 Locate Organization ID

If you wish to allow other Applicants to access and create STARS applications for your company, they will need to register in CDX with your company's Organization ID.

To locate your company's Organization ID, you first need to log into CDX. On the MyCDX Home Page, select 'My Profile' (see Figure 3-15).

| €EF       | PEPA United States Environmental Protection Agency |                        |                        |             |            |                                                   |  |  |  |
|-----------|----------------------------------------------------|------------------------|------------------------|-------------|------------|---------------------------------------------------|--|--|--|
| Home      | About                                              | Recent Announcements   | Terms and Conditions   | 5 FAQ       | Help       |                                                   |  |  |  |
| CDX       | Centr                                              | al Data Exchange       |                        |             |            | Contact Us<br>Logged in as STARSACCCUNT (Log out) |  |  |  |
| MyCD>     | ( Inbox                                            | My Profile Role Sponso | rship Submission Hi    | istory Pay  | vment Hist | ory                                               |  |  |  |
|           | Services & Manage CDX Service Availability         |                        |                        |             |            |                                                   |  |  |  |
| <u>St</u> | atus 🕈                                             | Program Service Name   | Role       Application | ary.        | <u>See</u> | the status for all program services               |  |  |  |
|           |                                                    | Reporting System       | <u>Appli</u>           | <u>cant</u> |            | News and Updates                                  |  |  |  |
|           |                                                    |                        |                        |             | No n       | ews/updates.                                      |  |  |  |
| Add       | Program S                                          | Service Manage Your P  | ogram Services         |             |            |                                                   |  |  |  |

### Figure 3-15 Access My Profile from MyCDX Home Page

In the 'Organization Information' section on the 'My Profile' page is the Organization ID (see Figure 3-16). You may have multiple organizations for other CDX applications or STARS Applicant Companies. If this is the case, confirm you are providing the correct Organization ID.

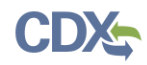

|                             | formation |                     |                     |         |
|-----------------------------|-----------|---------------------|---------------------|---------|
| Active Organizati           | ons       |                     |                     |         |
| Primary Organiza            | tion = 🤌  |                     |                     |         |
| Org. ID                     | Name      | Address             |                     |         |
| 16458                       | MAIN      | 123 MAIN ST., WASHI | NGTON, DC, US 20001 | <i></i> |
|                             |           |                     |                     |         |
|                             |           |                     |                     |         |
| ending Organiza             | ations    |                     |                     |         |
| Pending Organiza            | ations    | Name                | Address             |         |
| Pending Organiza<br>Org. ID | ations    | Name                | Address             |         |

Figure 3-16 Locate the Organization ID on the My Profile Page

### 3.5.3 Confirm Registration

If you are registering for a CDX account, the system navigates you to the account 'Confirmation' page (see Figure 3-17). At this time, the CDX sends a confirmation email containing an access code to the email account you provided in the 'Organization Information' step (see Figure 3-18).

### Figure 3-17 Confirmation for CDX Registration and Organization Association

| Home Abou                                                     | Recent Announcements                                                    | Terms and Conditions                                  | FAQ Help                           |                                     |                    |
|---------------------------------------------------------------|-------------------------------------------------------------------------|-------------------------------------------------------|------------------------------------|-------------------------------------|--------------------|
| CDX: Con                                                      | firmation                                                               |                                                       |                                    |                                     | Contact Us         |
| 1. Program S                                                  | ervice 🗸 💙 2. Role Ad                                                   | xcess 🗸 > 3. User a                                   | nd Organization                    | <ul> <li>4. Confirmation</li> </ul> |                    |
| A few more ste                                                | <b>35</b>                                                               |                                                       |                                    |                                     |                    |
| You will soon re<br>code below or f<br><u>Resend validati</u> | ceive an email confirmation<br>ollow the link provided in th<br>on code | message (at tom.wible@<br>e email to activate your us | cgifederal.com) wi<br>ser account. | th a validation code. Enter t       | he validation      |
| User ID: S<br>Code:                                           | TARSACCCUNT                                                             |                                                       |                                    |                                     |                    |
| Create Account                                                | t Return to CDX Home                                                    |                                                       |                                    |                                     |                    |
|                                                               |                                                                         | CDX Help Desk: 888-89                                 | 0-1995   (970) 494-5500            | for International callers           | ALTED STATE        |
| EPA Home   Privacy                                            | and Security Notice   Accessibility                                     | About CDX   Frequen                                   | tly Asked Questions   To           | erms and Conditions   Contact Us    | AND THE RECEIPTION |
|                                                               |                                                                         |                                                       |                                    |                                     |                    |

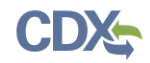

Upon receipt of the account confirmation email, copy the access code provided in the email and past into the code box in CDX.

| I Igule J-10 Account communation Lina |
|---------------------------------------|
|---------------------------------------|

|                      | helpdesk@epacdx.net          Uwible, Tom (CGI Federal)         Core Registration Email Verification Request                                                                                                    | 4:00 PM |
|----------------------|----------------------------------------------------------------------------------------------------|---------|
| Yo                   | ou have successfully created an account with the EPA Central Data Exchange (CDX). In order to complete your registration and begin using the system, you will need to confirm your accoun<br>ycompleting either of the following options:                                                                                                    | int     |
| a)<br>ht             | ) Click the following link. You may need to enter the UserID (STARSACCCUNT) and Password that were selected during the registration process.<br>ttps://cdx.epa.gov/Registration/EmailValidation?code=g2HTeIAoNCWr                                                                                                    |         |
| lf                   | you click the link and it appears to be broken, please copy and paste it into a new browser window.                                                                                                    |         |
| b)<br>g:             | ) in your existing browser window, copy and paste the following code into the "Code" field on the web page:<br>2HTelAoNCWr                                                                                                    |         |
| O<br>au              | nce you have successfully logged into your account, you may be required to provide additional information. Any additional information will need to be completed before you are able to ccess your Program Service.                                                                                                    |         |
| Pl<br>Su<br>re<br>oi | lease do not respond to this message. If you have questions concerning this message, you may contact CDX Help Desk by email at helpdesk@epacdx.net or by calling the CDX Technical upport Staff through our toll free telephone support on 888-890-1995, Monday through Friday from 8:00 am to 6:00 pm EST/EDT. For International callers, the CDX Help Desk can also be eached at (970) 494-5500 or you may contact the CDX Helpdesk via live Chat by clicking on the following URL: <a href="https://cdx.epa.gov/Chat">https://cdx.epa.gov/Chat</a> . The CDX Helpdesk chat service is available during ur regular open hours of Monday through Friday, 8:00am to 6:00pm EST/EDT. |         |
| Ci<br>hi             | DX Registration Homepage<br>ttps://cdx.epa.gov                                                                                                    |         |
| Ū                    | inited States Environmental Protection Agency - Central Data Exchange                                                                                                    |         |

After entering the code provided and clicking 'Create Account', the system navigates you to the 'Identity Verification' screen (see Figure 3-19) to complete Identity Verification and the Electronic Signature Agreement (ESA) process.

#### 3.6 Verify Identity

In order to submit an application in STARS, additional identity verification is required before the STARS program service becomes active in your CDX account. You are prompted to follow additional steps that support the LexisNexis identity validation and the ESA signing processes.

After following the hyperlink from the confirmation email and successfully logging in to CDX, the system navigates you to the 'Identify Verification' page (see Figure 3-19). You have the option to use either the electronic identity verification process or the paper-based identity verification process. CDX provides an identity verification service called LexisNexis, which is a third-party service that verifies the user's identity. At present, LexisNexis can only verify the identity of American citizens. If you are not an American citizen, you will need to verify your identity with the paper-based process.

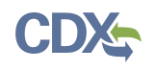

### Figure 3-19 Identify Verification Page

|                                                                                                    | су                         |          |             |                                                     |  |  |  |  |
|----------------------------------------------------------------------------------------------------|----------------------------|----------|-------------|-----------------------------------------------------|--|--|--|--|
| Home About Recent Announcements                                                                                                    | Terms and Conditions       | FAQ      | Help        |                                                     |  |  |  |  |
| CDX Registration: Addit                                                                                                    | ional Verification         |          |             | Contact Us<br>Logged in as STARSUSERGUIDE (Log out) |  |  |  |  |
| 1. Identity Verification 2. ESA                                                                                                    |                            |          |             |                                                     |  |  |  |  |
| The program you are registering for requires additional proof of identity. Your options are to use LexisNexis®, an independent<br>3rd-Party electronic identity proofing service or to print and submit a signed form through U.S. Postal Mail to the U.S.<br>Environmental Protection Agency.                                                                                                    |                            |          |             |                                                     |  |  |  |  |
| <b>Note:</b> By clicking [Proceed to Verification] you understand the service is voluntary and that you are validating personally identifying information including the last 4 digits of SSN against a 3rd-Party service LexisNexis®, which will return evidence of validation of your personally identifying information back to the U.S. Environmental Protection Agency. The U.S. EPA will not collect or retain sensitive, personally identifying information such as your Social Security Number (SSN); however, EPA will receive evidence of identity validation which may be used to identify you for legal purposes. |                            |          |             |                                                     |  |  |  |  |
| You may sign the paper form if you do not want to use the automatic verification process.                                                                                                    |                            |          |             |                                                     |  |  |  |  |
| Note: You will receive a limited number of attempts to complete identity verification. Please review all personal information carefully prior to submitting. If you need to modify the personal information listed below, please contact the <u>CDX Help Desk</u> .                                                                                                    |                            |          |             |                                                     |  |  |  |  |
| First Name: Test<br>Last Name: User                                                                                                    |                            |          |             |                                                     |  |  |  |  |
| I have reviewed the name presented abo<br><u>Guidance</u>                                                                                                    | ve and I would like to pro | ceed wit | h LexisNexi | is. Additional LexisNexis Identity Proofing         |  |  |  |  |
| Exit Proceed to Verification Cancel                                                                                                    |                            |          |             |                                                     |  |  |  |  |

Click 'sign the paper form' link if you are not an American citizen or do not want to use the electronic verification process.

- The system navigates you to a screen where you are instructed to print, sign, and mail required identity proofing documentation (see Section 3.6.3 Complete Paper ESA).
- Note: Selecting paper verification will significantly increase processing time.

To proceed with the electronic verification process:

- 1. Click the checkbox agreeing you have reviewed the first and last name presented and would like to proceed with LexisNexis.
- 2. Click the 'Proceed to Verification' button. The system navigates you to the LexisNexis page to collect additional "Personally Identifiable Information (PII)" required for identity verification that CDX does not collect (see Figure 3-20).

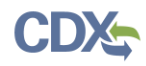

• The LexisNexis Data Collection window displays the user and organization information collected by CDX and is not editable. The window also displays text fields in which you must provide the necessary PII for identity verification.

### Figure 3-20 LexisNexis Verification for EPA

| \$€P                            | A United                              | d States Environmental Protection Ager                                                       | cy                                                                                    |                                    |                                      |                                                                                     |
|---------------------------------|---------------------------------------|----------------------------------------------------------------------------------------------|---------------------------------------------------------------------------------------|------------------------------------|--------------------------------------|-------------------------------------------------------------------------------------|
| Home                            | About                                 | Recent Announcements                                                                         | Terms and Conditions                                                                  | FAQ                                | Help                                 |                                                                                     |
| CDX                             | CDX                                   | Registration: Lexis                                                                          | Nexis                                                                                 |                                    |                                      | Contact Us<br>Logged in as STARSUSERGUIDE (Log out)                                 |
| 1. Ide                          | ntity Veri                            | fication 💙 2. ESA                                                                            |                                                                                       |                                    |                                      |                                                                                     |
| EPA use<br>identity<br>provideo | s Lexis No<br>proofing<br>d valid ide | exis software for user ident<br>only and will not be stored<br>entity information in order t | ification verification. The<br>by the system. Identity p<br>o conduct business safely | last four<br>roofing a<br>rand sec | r digits of<br>allows the<br>curely. | your social security number will be used for<br>EPA to confirm that applicants have |
| Name                            |                                       |                                                                                              |                                                                                       |                                    |                                      |                                                                                     |
| Test                            |                                       | MUser                                                                                        |                                                                                       |                                    |                                      |                                                                                     |
| Home /                          | Address                               |                                                                                              |                                                                                       |                                    |                                      |                                                                                     |
| Address                         | Line 1*                               |                                                                                              |                                                                                       |                                    |                                      |                                                                                     |
| Address                         | Line 2                                |                                                                                              |                                                                                       |                                    |                                      |                                                                                     |
| City*                           |                                       | State* • Z                                                                                   | ip Code*                                                                              | ]                                  |                                      |                                                                                     |
| Phone                           | Number                                |                                                                                              |                                                                                       |                                    |                                      |                                                                                     |
| Phone N                         | lumber                                |                                                                                              |                                                                                       |                                    |                                      |                                                                                     |
|                                 |                                       |                                                                                              |                                                                                       |                                    |                                      |                                                                                     |
| Date of                         | f Birth<br>/YYYY*                     |                                                                                              |                                                                                       |                                    |                                      |                                                                                     |
|                                 |                                       |                                                                                              |                                                                                       |                                    |                                      |                                                                                     |
| Last 4                          | of SSN                                |                                                                                              |                                                                                       |                                    |                                      |                                                                                     |
| Last 4 o                        | of SSN*                               |                                                                                              |                                                                                       |                                    |                                      |                                                                                     |
| Submit                          | Canc                                  | el                                                                                           |                                                                                       |                                    |                                      |                                                                                     |
|                                 |                                       |                                                                                              |                                                                                       |                                    |                                      |                                                                                     |

- 3. Enter required PII:
  - Home Address
  - Home City
  - Home State
  - Home Zip
  - Date of Birth
  - Last 4 digits of SSN
- 4. Confirm that all of the information provided is correct, and select the 'Submit' button to proceed with verification.

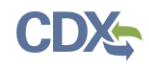

After completing LexisNexis data entry, one of the following may occur:

- You successfully completed LexisNexis identity verification. You can electronically sign the ESA at this point (see Section 3.6.1).
- You did not successfully complete LexisNexis identity verification and therefore need to print, sign, and mail the paper ESA (see Section 3.6.3 Complete Paper ESA).

### 3.6.1 CDX Electronic Signature Agreement

If you have not previously provided an ESA when registering with CDX, you will be prompted to sign an ESA, which can be signed electronically or manually. The following sections provide more detail about each option.

**Warning:** The paper ESA process may take up to 2 weeks to complete. Refer to Section 3.6.3 Complete Paper ESA for details.

### 3.6.1.1 Set-up CDX Security Challenge Questions

CDX provides twenty (20) questions to help validate your identity. From these 20 questions you are required to choose five (5) unique questions and provide unique answers for each. The questions that you select should be easy for you to remember, but difficult for someone else to guess. You are required to answer one (1) of these 5 questions upon submitting a STARS application. The question presented is randomly chosen by the system. If you pass LexisNexis validation and choose to sign the ESA electronically, the application verifies that the 20-5-1 security questions and answers have been set.

- If 20-5-1 security questions and answers have been set, the system navigates you to the ESA.
- If not set, the system navigates you to the page to provide 5 secret questions and answers before proceeding to the 'ESA' page (see Figure 3-21).

The 20-5-1 process must be completed before you can electronically sign the ESA.

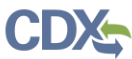

|             |             | Figure 3-21                            | CDX Registration          | – Add      | itional   | Information                                           |
|-------------|-------------|----------------------------------------|---------------------------|------------|-----------|-------------------------------------------------------|
| <b>€</b> EP | A United    | States Environmental Protection Agence | сy                        |            |           |                                                       |
| Home        | About       | Recent Announcements                   | Terms and Conditions      | FAQ        | Help      |                                                       |
| CDX         | Centr       | al Data Exchange                       |                           |            |           | Contact Us<br>Logged in as STARSUSERGUIDE06 (Log out) |
| CDX F       | Registra    | ation: Additional Ve                   | erification               |            |           |                                                       |
| 1. Ide      | ntity Verif | fication 🗸 🔷 2. Signa                  | ature Question 3          | . ESA      |           |                                                       |
|             |             |                                        |                           |            |           |                                                       |
| You are     | registered  | d for a program that require           | es signature question ver | ification. | Please se | elect five (5) signature questions and                |
| answers     | s. The que  | stions that you select shou            | ld be questions that you  | can reme   | ember, bı | ut difficult for anyone else to guess.                |
|             | 0           | <u> </u>                               |                           |            |           |                                                       |
| Select 5    | Signature   | Questions and Answers                  |                           |            |           |                                                       |
|             |             |                                        |                           |            |           |                                                       |
|             |             |                                        | •                         |            |           |                                                       |
|             |             |                                        | <b>v</b>                  |            |           |                                                       |
|             |             |                                        | ▼                         |            |           |                                                       |
|             |             |                                        | <b></b>                   |            |           |                                                       |
|             |             |                                        |                           |            |           |                                                       |
|             |             |                                        |                           |            |           |                                                       |

To select your five challenge questions:

- 1. Click the question drop-down menu.
- 2. Select the question.
- 3. Enter the answer in the text box to the right of the question.
- 4. Continue steps 1-3 until all 5 questions are selected and answered.
- 5. Select the 'Save Answers' button to save the information. The system sends a confirmation email to your organization email and to your CDX Inbox listing the questions which you answered.

If you choose the paper ESA application process, the CROMERR 20-5-1 questions are displayed the first time you log into your CDX account after your Applicant role has been manually activated by the CDX Helpdesk. If you need to electronically sign an ESA later, you will be required to provide your CROMERR 20-5-1 questions and answers before signing electronically.

If in the future, you forget your CROMERR 20-5-1 question answers, contact the CDX Helpdesk for assistance in resetting the questions.

### 3.6.2 Complete Electronic ESA

After you complete the CROMERR 20-5-1 process, the system navigates you to the 'Electronic Signature Agreement' page to review and sign the ESA (see Figure 3-22).

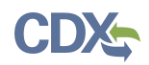

### Figure 3-22 Review Electronic ESA

| SEPA United States Environmental Protection Agen                                                                                                    | cy                                                                                                    |                                |                             |                                                                                                    |  |  |  |  |  |
|----------------------------------------------------------------------------------------------------|----------------------------------------------------------------------------------------------------|--------------------------------|-----------------------------|----------------------------------------------------------------------------------------------------|--|--|--|--|--|
| Home About Recent Announcements                                                                                                    | Terms and Conditions                                                                                                    | FAQ                            | Help                        |                                                                                                    |  |  |  |  |  |
| CDX Registration: Additi                                                                                                    | onal Verification                                                                                                    |                                |                             | Contact Us<br>Logged in as STARSUSERGUIDE06 (Log out)                                                         |  |  |  |  |  |
| 1. Identity Verification $\checkmark$ 2. Signa                                                                                                    | ture Question 🗸 🔷                                                                                                    | 3. ESA                         |                             |                                                                                                    |  |  |  |  |  |
| Electronic CDX Electronic Signa                                                                                                    | ture Agreement                                                                                                    |                                |                             |                                                                                                    |  |  |  |  |  |
| The CDX electronic signature agreement (ESA) is an agree<br>adhere to the conditions listed on the agreement below. O<br>any questions regarding the CDX ESA please contact the <u>C</u> | ment between yourself and CDX<br>Ince the ESA has been signed, yo<br>IDX Help Desk.                                                                                                    | that will aut<br>ou will be au | horize your<br>Ithorized to | electronic signature. By signing the ESA you agree to sign and/or encrypt information for your data flow. For |  |  |  |  |  |
| Signing an electronic document on behalf of                                                                                                    | another person is subjec                                                                                                    | t to crimi                     | nal, civil,                 | administrative, or other lawful action.                                                                       |  |  |  |  |  |
| U.S<br>ELEC<br>In accepting the electronic signature credentia<br>documents submitted to EPA's Central Data E                                                                            | U.S. Environmental Protection Agency<br>ELECTRONIC SIGNATURE AGREEMENT<br>In accepting the electronic signature credential issued by the U.S. Environmental Protection Agency (EPA) to sign electronic |                                |                             |                                                                                                    |  |  |  |  |  |
| Elect                                                                                                    | ronic Signature Holder C                                                                                                    | ompany I                       | nformatio                   | on                                                                                                    |  |  |  |  |  |
| Organization Name:                                                                                                    | STARS TEST                                                                                                    | COMPAN                         | Y                           |                                                                                                    |  |  |  |  |  |
| Address:                                                                                                    | 123 MAIN STR                                                                                                    | REET                           |                             |                                                                                                    |  |  |  |  |  |
| City, State, Zip:                                                                                                    | LAFAYETTE,                                                                                                    | LA 70506                       |                             |                                                                                                    |  |  |  |  |  |
| Province:                                                                                                    |                                                                                                    |                                |                             |                                                                                                    |  |  |  |  |  |
| Country:                                                                                                    | US                                                                                                    |                                |                             |                                                                                                    |  |  |  |  |  |
| Phone Number:                                                                                                    | (888) 890-1995                                                                                                    | 5                              |                             |                                                                                                    |  |  |  |  |  |
| E-mail Address:                                                                                                    | STARSUserGu                                                                                                    | ide@epa.g                      | gov                         |                                                                                                    |  |  |  |  |  |
| Registrant's Name:                                                                                                    | Test User                                                                                                    |                                |                             |                                                                                                    |  |  |  |  |  |
| CDX User Name:                                                                                                    | STARSUSERG                                                                                                    | JUIDE                          |                             |                                                                                                    |  |  |  |  |  |
|                                                                                                    |                                                                                                    |                                |                             | -                                                                                                    |  |  |  |  |  |
| ▼ Sign Electronically Cancel                                                                                                    |                                                                                                    |                                |                             |                                                                                                    |  |  |  |  |  |

- 1. Review the ESA.
- 2. Click the 'Sign Electronically' button. The system launches the CDX CROMERR widget for you to securely sign the ESA (see Figure 3-23).

**Note:** You may choose to discontinue the registration process by clicking the 'Cancel' button. If you do not complete either the electronic or paper ESA, you must contact your Registration Maintenance Account Manager (RMAM) to obtain access to the program role requested. If you do not know your RMAM contact information, contact the CDX Help Desk at 1-888-890-1995 or helpdesk@epacdx.net for assistance.

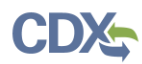

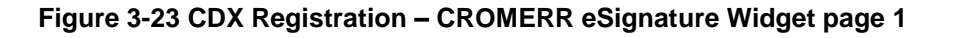

I certify, under penalty of law that the information provided in this document is, to the best of my knowledge and belief, true, accurate, and complete. I am aware that there are significant penalties for submitting false information, including the possibility of fines and imprisonment for knowing violations.

Signing an electronic document on behalf of another person is subject to criminal, civil, administrative, or other lawful action.

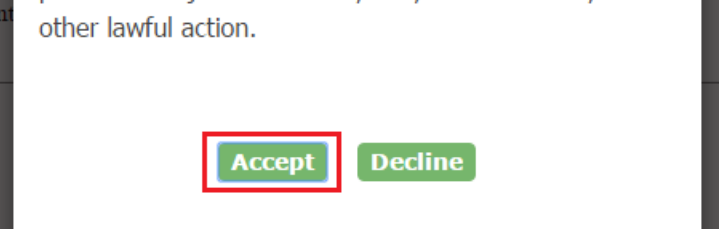

3. Click the 'Accept' button. The system displays the next CROMERR eSignature pop-up window (see Figure 3-24).

| . Log in to CDX                  | 2. Verification                           | 3. Sign File |
|----------------------------------|-------------------------------------------|--------------|
| l <b>ser:</b><br>TARSUSERGUIDE06 | Question:<br>What is your favorite hobby? | Sign         |
| assword:                         | Answer:<br>hobby                          |              |
|                                  | Correct Answer                            |              |

4. Enter your CDX password, the answer to the security question displayed, and click the 'Sign' button.

When the 'Sign' button is clicked the system sends an email to the email provided for your CDX account confirming account creation and signing an ESA for STARS (see Figure 3-25). At this point your account is created, but not yet activated. The system also sends an email to EPA indicating an account is pending approval and activation. You are able to log into CDX at this time but you may not access the STARS program service until the role is activated (see Figure 3-26).

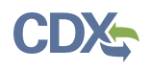

**Note:** You may not access STARS until your role is activated. If your role is not activated in a timely manner contact your Registration Maintenance Account Manager (RMAM) to obtain access to the program role requested. If you do not know your RMAM contact information, contact the CDX Help Desk at 1-888-890-1995 or helpdesk@epacdx.net for assistance.

#### Figure 3-25 ESA Confirmation Email

| helpdesk@epacdx.net         Uwble, Tom (CGI Federal)           You successfully signed a document                                                                                                    | 4:12 PM                |
|----------------------------------------------------------------------------------------------------|------------------------|
| You have successfully signed your CDX submission using the CROMERR E-Signature process. To view the details of this CROMERR activity please <u>click here</u> .                                                                                                    |                        |
| If you have questions concerning this message, you may contact CDX Help Desk by email at <u>helpdesk@epacdx.net</u> or by calling the CDX Technical Support Staff through toll free telephone support on 888-890-1995, Monday through Friday from 8:00 am to 6:00 pm EST/EDT. For International callers, the CDX Help Desk can also be reache (970) 494-5500 or you may contact the CDX Helpdesk <u>https://cdx.epa.gov/Chat</u> . The CDX Helpdesk Chat service is available during our regular open hours of Monday th Friday, 8:00am to 6:00pm EST/EDT. | i our<br>d at<br>rough |
| CDX Registration Homepage<br>https://cdx.epa.gov                                                                                                    |                        |
| United States Environmental Protection Agency - Central Data Exchange                                                                                                    |                        |

**Note:** You may not access STARS until your role is activated. If your role is not activated in a timely manner contact your Registration Maintenance Account Manager (RMAM) to obtain access to the program role requested. If you do not know your RMAM contact information, contact the CDX Help Desk at 1-888-890-1995 or helpdesk@epacdx.net for assistance.

#### Figure 3-26 STARS Account Awaiting Activation

| CDX Central Data Exchange                                                    | Contact Us<br>Logged in as STARSACCCUNT (Log out) |  |  |
|------------------------------------------------------------------------------|---------------------------------------------------|--|--|
| MyCDX Inbox My Profile Submission History Payment History                    |                                                   |  |  |
| Services 🕸 Man                                                               | age CDX Service Availability                      |  |  |
| Status + Program Service Name + Role                                         | See the status for all program services           |  |  |
| STARS: Smartway Technology Application Primary<br>Reporting System Applicant |                                                   |  |  |
|                                                                              | News and Updates                                  |  |  |
|                                                                              | No news/updates.                                  |  |  |
|                                                                              |                                                   |  |  |
| Add Program Service Manage Your Program Services                             |                                                   |  |  |
|                                                                              |                                                   |  |  |

Once EPA approves the STARS role an email is sent to the email address provided during CDX account creation indicating the account was approved (or possibly rejected) (see Figure 3-27). If approved, STARS can now be accessed via CDX (see section 3.7 Access the STARS Program Service).

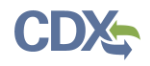

#### Figure 3-27 Account Activation Email

| helpdesk@epacdx.net                                                                                                    | 4:47 PM                                                   |
|----------------------------------------------------------------------------------------------------|-----------------------------------------------------------|
| Your Central Data Exchange (CDX) CDX Role has been activated by EPA.<br>If you have questions concerning this message, you may contact CDX Help Desk by email at <u>helpdesk@epacdx.n</u><br>calling the CDX Technical Support Staff through our toll free telephone support on 888-890-1995, Monday thro<br>from 8:00 am to 6:00 pm EST/EDT. For International callers, the CDX Help Desk can also be reached at (970) 494<br>you may contact the CDX Helpdesk via live Chat by clicking on the following URL: <u>https://cdx.epa.gov/Chat</u> . The<br>Helpdesk Chat service is available during our regular open hours of Monday through Friday, 8:00am to 6:00pm B | let or by<br>ugh Friday<br>⊦-5500 or<br>: CDX<br>EST/EDT. |
| https://cdx.epa.gov                                                                                                    |                                                           |

### 3.6.3 Complete Paper ESA

If you do not wish to use the LexisNexis process, or are unable to be properly validated to meet the minimum requirements for the program, you are required to follow the paper ESA process to activate the STARS program service. The paper process allows you to print the ESA, provide a wet ink signature, and mail the signed ESA to the CDX Reporting Center (refer to the ESA for mailing instructions).

To perform the ESA paper process:

1. Click 'sign the paper form' link on the 'Identify Verification' page (see Figure 3-19), or on the identify verification results page, to navigate to the 'Paper CDX Electronic Signature Agreement' page (see Figure 3-28).

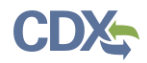

|                                                                               | States Environmental Protection Ager                                                                           | q                                                                                           |                              |                                  |                                                                                                    |             |  |  |  |  |
|-------------------------------------------------------------------------------|----------------------------------------------------------------------------------------------------|---------------------------------------------------------------------------------------------|------------------------------|----------------------------------|----------------------------------------------------------------------------------------------------|-------------|--|--|--|--|
| Home About                                                                    | Recent Announcements                                                                                           | Terms and Conditions                                                                        | FAQ                          | Help                             |                                                                                                    |             |  |  |  |  |
| CDX: CDX R                                                                    | Registration: Additi                                                                                           | onal Verification                                                                           |                              |                                  | <u>Contact Us</u><br>Logged in as STARSUSERGUIDE (Log                                                    | og out)     |  |  |  |  |
| 1. Identity Verif                                                             | 1. Identity Verification ✓ 2. ESA                                                                              |                                                                                             |                              |                                  |                                                                                                    |             |  |  |  |  |
| Paper CDX El                                                                  | lectronic Signature                                                                                            | Agreement                                                                                   |                              |                                  |                                                                                                    |             |  |  |  |  |
| The CDX electronic sign<br>adhere to the condition<br>any questions regarding | ature agreement (ESA) is an agree<br>is listed on the agreement below. O<br>g the CDX ESA please contact the g | ment between yourself and CDX<br>)nce the ESA has been signed, yo<br><u>CDX Help Desk</u> . | that will au<br>ou will be a | thorize your e<br>uthorized to s | electronic signature. By signing the ESA you agree<br>sign and/or encrypt information for your data flow | to<br>. For |  |  |  |  |
|                                                                               |                                                                                                    |                                                                                             |                              |                                  |                                                                                                    | •           |  |  |  |  |
|                                                                               | U.S<br>ELEC                                                                                                    | 5. Environmental Pro<br>TRONIC SIGNATU                                                      | otection<br>RE AG            | Agency<br>REEME                  | NT                                                                                                    |             |  |  |  |  |
| In accepting the<br>documents subm                                            | electronic signature credentia<br>itted to EPA's Central Data E                                                | l issued by the U.S. Enviror<br>xchange (CDX), and as a re                                  | imental P<br>presentati      | rotection A<br>ive for:          | gency (EPA) to sign electronic                                                                           |             |  |  |  |  |
|                                                                               | Elect                                                                                                    | ronic Signature Holder Co                                                                   | ompany l                     | nformatio                        | n                                                                                                    |             |  |  |  |  |
| Organization Na                                                               | ame:                                                                                                    | STARS TEST (                                                                                | COMPAN                       | Y                                |                                                                                                    |             |  |  |  |  |
| Address:                                                                      |                                                                                                    | 123 MAIN STR                                                                                | REET                         |                                  |                                                                                                    |             |  |  |  |  |
| City, State, Zip:                                                             |                                                                                                    | LAFAYETTE, I                                                                                | LA 70506                     |                                  |                                                                                                    |             |  |  |  |  |
| Province:                                                                     |                                                                                                    |                                                                                             |                              |                                  |                                                                                                    |             |  |  |  |  |
| Country:                                                                      |                                                                                                    | US                                                                                          |                              |                                  |                                                                                                    |             |  |  |  |  |
| Phone Number:                                                                 |                                                                                                    | (888) 890-1995                                                                              |                              |                                  |                                                                                                    |             |  |  |  |  |
| E-mail Address:                                                               | :                                                                                                    | STARSUserGu                                                                                 | ide@epa.                     | gov                              |                                                                                                    |             |  |  |  |  |
| Registrant's Nam                                                              | ne:                                                                                                    | Test User                                                                                   |                              |                                  |                                                                                                    |             |  |  |  |  |
| CDX User Nam                                                                  | le:                                                                                                    | STARSUSERG                                                                                  | UIDE                         |                                  |                                                                                                    |             |  |  |  |  |
|                                                                               |                                                                                                    |                                                                                             |                              |                                  |                                                                                                    | -           |  |  |  |  |
|                                                                               | _                                                                                                    |                                                                                             |                              |                                  |                                                                                                    |             |  |  |  |  |
| Sign Paper Form                                                               | Cancel                                                                                                    |                                                                                             |                              |                                  |                                                                                                    |             |  |  |  |  |
|                                                                               |                                                                                                    |                                                                                             |                              |                                  |                                                                                                    |             |  |  |  |  |
|                                                                               |                                                                                                    |                                                                                             |                              |                                  |                                                                                                    |             |  |  |  |  |

- 2. Select the 'Sign Paper Form' button. The system displays the ESA in a pop-up window with an option to print the form (see Figure 3-29).
- 3. Select the 'Print to Mail' button and print the form.
- 4. Sign the ESA and mail it according to the ESA instructions.

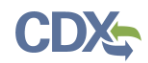

### Figure 3-29 Print Paper CDX Electronic Signature Agreement

| Print to Mail Close                                                                                                    |                                                                                                    |   |
|----------------------------------------------------------------------------------------------------|----------------------------------------------------------------------------------------------------|---|
| U<br>ELE                                                                                                    | I.S. Environmental Protection Agency<br>CTRONIC SIGNATURE AGREEMENT                                                                                                    |   |
| In accepting the electronic signatu<br>electronic documents submitted to                                                                                                    | re credential issued by the U.S. Environmental Protection Agency (EPA) to sign<br>EPA's Central Data Exchange (CDX), and as a representative for:                                                                                                    |   |
| Ele                                                                                                    | ctronic Signature Holder Company Information                                                                                                    | 1 |
| Organization Name:                                                                                                    | STARS TEST COMPANY                                                                                                    |   |
| Address:                                                                                                    | 123 MAIN STREET                                                                                                    |   |
| City, State, Zip:                                                                                                    | LAFAYETTE, LA 70506                                                                                                    |   |
| Province:                                                                                                    |                                                                                                    |   |
| Country:                                                                                                    | US                                                                                                    |   |
| Phone Number:                                                                                                    | (888) 890-1995                                                                                                    |   |
| E-mail Address:                                                                                                    | STARSUserGuide@epa.gov                                                                                                    |   |
| Registrant's Name:                                                                                                    | Test User                                                                                                    |   |
| CDX User Name:                                                                                                    | STARSUSERGUIDE                                                                                                    |   |
| <ol> <li>(Name of Electronic Signature</li> <li>(1) I agree to notify CDX within<br/>CDX on behalf of my organization<br/>at 1-888-890-1995 or helpdesk@e</li> <li>(2) Understand I will be informed<br/>whenever my user identification or</li> </ol> | ten working days if my duties change and I no longer need to interact with the<br>n. I agree to make this notification by notifying the CDX Technical Support staff<br>pa.gov.<br>ed of profile changes through my registered electronic mail (e-mail) address<br>r password have been modified.   |   |
| (3) <b>Understand that CDX repor</b><br>immediately after successfully log                                                                                                    | ts the last login date that my user identification and password were used ging into CDX.                                                                                                    |   |
| (4) <b>Understand and agree that I</b> electronic signature as I would be                                                                                                    | will be held as legally bound, obligated, and responsible for the use of my using my hand-written signature.                                                                                                    |   |
| (5) Understand I will receive an<br>and submit an electronic documer<br>will inform me that a submission l<br>view information regarding the su                                                                                                    | e-mail upon use of my electronic signature so whenever I electronically sign<br>at to the CDX, I will receive an e mail at my registered e mail address; This e-mail<br>has been made to CDX from my user account and will contain instructions to<br>bmission, including my Copy of Record (CoR). |   |

The ESA application process typically takes 5 to 10 business days to complete. Your Applicant role remains as 'Awaiting Activation' until the CDX Reporting Center receives your form, verifies your identity, and approves your role. You may not access the STARS program service until your account is activated. The system sends an email notification once your role is approved (see Figure 3-30). A copy of the ESA form is automatically saved in your CDX Inbox for future reference and reprinting. To print, first download the .HTML file to your computer. You can then open the file in your browser for printing.

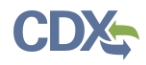

### Figure 3-30 CDX Registration - Status Change Confirmation

| 🗧 🔒 🕤                     | ⑦ ↑ ↓ = CDX Registration Status Change - Message (Plain Text) | ? | Ť | _ |  | × |
|---------------------------|---------------------------------------------------------------|---|---|---|--|---|
| FILE ME                   | SSAGE McAfee E-mail Scan                                      |   |   |   |  |   |
|                           | Fri 12/30/2016 1:54 PM                                        |   |   |   |  |   |
|                           | helpdesk@epacdx.net                                           |   |   |   |  |   |
|                           | CDX Registration Status Change                                |   |   |   |  |   |
| То                        |                                                               |   |   |   |  |   |
| Your Central              | Data Exchange (CDX) CDX Role has been activated by EPA.       |   |   |   |  |   |
| CDX Registration Homepage |                                                               |   |   |   |  |   |
| helpdesk@ep               | acdx.net You successfully signed a document (DEV)             |   |   |   |  |   |

The CROMERR 20-5-1 questions display the first time you log into your CDX account following role approval. At that time, you are required to provide CROMERR 20-5-1 questions and answers.

### 3.7 Access the STARS Program Service

Once logged in to CDX (see Section 3.2), the 'STARS: SmartWay Technology Application Reporting System' is listed in the 'Services' section of the page. Select the 'Primary Applicant' Role hyperlink to access the STARS application (see Figure 3-31).

#### Figure 3-31 Accessing STARS from CDX

| SEPA United States Environmental Protection Agency |                                                                                                    |                        |                        |          |              |                         |  |  |  |  |  |
|----------------------------------------------------|----------------------------------------------------------------------------------------------------|------------------------|------------------------|----------|--------------|-------------------------|--|--|--|--|--|
| Home                                               | About                                                                                                    | Recent Announcements   | Terms and Conditions   | FAQ      | Help         |                         |  |  |  |  |  |
| CDX                                                | CDX Central Data Exchange                                                                                 |                        |                        |          |              |                         |  |  |  |  |  |
| MyCDX                                              | Inbox                                                                                                    | My Profile Role Sponso | rship Submission Histo | ory Pay  | ment History | /                       |  |  |  |  |  |
|                                                    | -                                                                                                    | Services               | ಂ                      | Manage   | C            | DX Service Availability |  |  |  |  |  |
| <u>Sta</u>                                         | Status       Program Service Name       Role         STARS: Smartway Technology Application       Primary |                        |                        |          |              |                         |  |  |  |  |  |
|                                                    | •                                                                                                    | Reporting System       | Applican               | <u> </u> |              | News and Updates        |  |  |  |  |  |
|                                                    | No news/updates.                                                                                          |                        |                        |          |              |                         |  |  |  |  |  |
| Add                                                | Add Program Service Manage Your Program Services                                                          |                        |                        |          |              |                         |  |  |  |  |  |

Refer to the STARS Submission Users Guide for instruction to prepare and submit applications for technology verification.

### 3.8 Sponsor Applicants for Registration

Companies applying for Smartway technology verification may manage user access to STARS once at least one company representative is registered in STARS as a Primary Applicant. The Primary Applicant(s) may invite other company representatives to register Applicant accounts and may deactivate accounts no longer needed.

The process of inviting company representatives to register and approving these requests for registration is referred to as Role Sponsorship. Role Sponsorship is initiated by your company's Primary Applicant(s) with an invitation to request a STARS Applicant role.

Role Sponsorship consists of the following steps:

- 1. Primary Applicant Sponsors Applicant
- 2. Applicant Creates CDX Account (...and Requests STARS Registration)
- 3. Primary Applicant Approves Applicant Registration
- 4. Applicant Completes Identity Verification

### 3.8.1 Primary Applicant Sponsors Applicant

Primary Applicants logging into CDX see a 'Role Sponsorship' tab. Applicants do not see this tab as the Applicant role does not include this privilege (see Figure 3-32).

Tabs that both the Primary Applicant and Applicant see are:

- MyCDX Landing page listing program services and announcements
- Inbox List of notification emails sent by CDX
- My Profile Provides user account details and registration information
- Submission History Lists submission made to EPA through CDX
- Payment History List of payments made through CDX program services

Two tabs shown in Figure 3-32 will not appear for STARS Primary Applicants or Applicants:

- Reg Maint Reserved for EPA personnel registered in CDX as Registration Maintenance Account Managers
- Help Desk Reserved for EPA end user support Help Desk personnel.

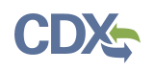

| Figure 3-32 CDX Role | Sponsorship - Tools |
|----------------------|---------------------|
|----------------------|---------------------|

| CDX Central Data Exchange                                   | 2                                               | Contact Us<br>Logged in as TOMWIBLE (Log out) |
|-------------------------------------------------------------|-------------------------------------------------|-----------------------------------------------|
| MyCDX Inbox My Profile Reg Mair                             | t HelpDesk Role Sponsorship Submission Histo    | ory Payment History More -                    |
| You are here: Role Sponsorship Tools Role Sponsorship Tools | 2                                               |                                               |
| Tool                                                        | Description                                     |                                               |
| Role Sponsorship/Invitation                                 | Initiate and inform users of request to authori | ze service access                             |
| Pending Sponsorship Requests                                | List and approve/deny requests for service ac   | cess                                          |
| Access Management                                           | View and/or modify existing privileges          |                                               |
|                                                             |                                                 |                                               |
|                                                             |                                                 |                                               |

To initiate the Role Sponsorship process the Primary Applicant clicks the 'Role Sponsorship/Invitation' hyperlink to create an invitation to request an Applicant role in STARS.

On the 'Role Sponsorship/Invitation' page (see Figure 3-33):

- Step 1: Recipient Information: enter the email address of the person being invited to register.
- Step 2: Select STARS: Smartway Technology Application Reporting System for the 'Program Service' and Applicant for the 'Role'

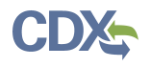

| Central Data Exchange         MyCDX       Inbox       My Profile       Reg Maint       HelpDesk       Role                                                                                                    | Sponsorship Submission History Payment History More                                                                                         |
|----------------------------------------------------------------------------------------------------|----------------------------------------------------------------------------------------------------|
| You are here: <u>Role Sponsorship Tools</u> » Role Sponsorship,<br>Role Sponsorship                                                                                                    | /Invitation                                                                                                    |
| The asterisk (*) denotes a required field.  Step 1: Recipient Information                                                                                                    | Step 2: Sponsorship Information                                                                                                    |
| Provide the email address of the user you wish to<br>sponsor. If the user does not already exist in CDX,<br>you can either try a different email address or invite<br>the new user to create a CDX account.<br>Fmail *<br>STARSApplicant@guerillamail.com | Provide the information for the role you wish to sponsor.  Program Service * STARS: Smartway Technology Application Repor  Role * Applicant |
| Submit Back                                                                                                    |                                                                                                    |

### Figure 3-33 CDX Role Sponsorship – Role Sponsorship/Invitation

Clicking 'Submit' advances you to the 'Role Sponsorship Review' page (see Figure 3-34) where you review and confirm the email address specified for the Applicant is accurate.

Clicking 'Submit' on this page advances you to the 'Email Confirmation' page (see Figure 3-35) for a final confirmation of the Applicants email. Clicking 'Confirm' sends the Role Sponsorship invitation email to the Applicant email address specified.

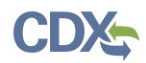

| CDX: Central Data<br>MyCDX Inbox My Profi                                                           | Exchange<br>le Reg Maint HelpDesk Role Sponsorship Submission History                                                                                                    | Contact Us<br>Logged in as TOMWIBLE (Log out)<br>Payment History More - |  |  |  |  |
|----------------------------------------------------------------------------------------------------|----------------------------------------------------------------------------------------------------|-------------------------------------------------------------------------|--|--|--|--|
| Role Sponsorship<br>Registration Informa                                                            | Review                                                                                                    |                                                                         |  |  |  |  |
| Program Service<br>Role<br>Email                                                                    | Smartway Technology Application Reporting System<br>Applicant<br>starsapplicant@guerillamail.com                                                                                                    |                                                                         |  |  |  |  |
| <ul> <li>Yes, the provided en</li> <li>No, the provided em</li> <li>Submit</li> <li>Back</li> </ul> | Email       starsapplicant@guerillamail.com            • Yes, the provided email address is correct.           • No, the provided email address is incorrect and must be updated.             Submit       Back |                                                                         |  |  |  |  |

### Figure 3-34 CDX Role Sponsorship – Email Confirmation (1 of 2)

### Figure 3-35 CDX Role Sponsorship – Email Confirmation (2 of 2)

|               | Smartway Technology Application Reporting System                                   | 2    |
|---------------|------------------------------------------------------------------------------------|------|
|               | Email Confirmation                                                                 |      |
|               | Please confirm the provided email address before sending the invitation.           |      |
| ded e<br>ed e | Email *<br>starsapplicant@guerillamail.com                                         |      |
|               | Confirm Email *                                                                    |      |
|               | STARSApplicant@guerillamail.com                                                    |      |
|               |                                                                                    |      |
|               | Confirm                                                                            | lers |
| curity N      | DICCE   Accessibility About CDX   Frequency Asked Questions   Terms and Conditions |      |

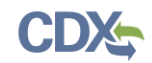

### 3.8.2 Applicant Creates CDX Account

The company representative invited to request STARS registration receives an email with instructions to either 'review the sponsorship' (i.e. proceed with registration) or 'cancel the sponsorship request' (see Figure 3-36).

To proceed with STARS registration click the 'review this sponsorship' hyperlink.

### Figure 3-36 CDX Role Sponsorship – Applicant Invitation

### Central Data Exchange Sponsorship Request (DEV)

From: noreply-dev@epacdx.net, To: STARSApplicant, Date 2019-11-10 10:43:25

Mr Tom Wible with registered email address tom.wible@cgifederal.com has requested to sponsor you for the Applicant role.

Program Service: Smartway Technology Application Reporting System Role: Applicant Additional Info: N/A

You may **review this sponsorship** and follow the instructions after being redirected to the CDX application.

You may cancel this sponsorship request.

**Please do not reply to this message.** If you have questions concerning this message, you may contact CDX Help Desk by email at helpdesk@epacdx.net or by calling the CDX Technical Support Staff through our toll free telephone support on 888-890-1995 between Monday through Friday from 8:00 am to 6:00 pm EST/EDT. For International callers, the CDX Help Desk can also be reached at (970) 494-5500.

CDX Registration Homepage https://dev.epacdx.net

United States Environmental Protection Agency - Central Data Exchange

You are taken to CDX and presented with the role sponsorship details: your email address, STARS program service, Applicant role (see Figure 3-37). Click the 'Approve' button to proceed with creating a CDX account and registering for the STARS program service in the Applicant role.

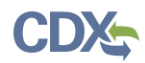

#### Figure 3-37 CDX Role Sponsorship – Approve Invitation Request

| CDX Role Sponsorship Process                                            |                                                                                                    |           |  |  |
|-------------------------------------------------------------------------|----------------------------------------------------------------------------------------------------|-----------|--|--|
| You are here: <u>Role Spo</u>                                           | onsorship» Role Sponsorship Review                                                                                                    |           |  |  |
| Sponsorship Inform                                                      | ation                                                                                                    |           |  |  |
| Email                                                                   | i63l7i+104aikypb0o7x5qx7o6vkkc@guerrillamail.com                                                                                                    |           |  |  |
| Program Service                                                         | Smartway Technology Application Reporting System                                                                                                    |           |  |  |
| Role                                                                    | Applicant                                                                                                    |           |  |  |
| A CDX official for the pro<br>role. You may choose to<br>Approve Reject | gram service above is requesting to view your contact information to sponsor you for the corre<br>approve or reject this request by making the appropriate selection below. | esponding |  |  |

### 3.8.2.1 Provide User Information

The 'Part 1: User Information' section of the 'User and Organization' page allows you to establish your CDX user ID and password as well as enter the personal information required for your CDX account. The information entered in the 'Part 1: User Information' section is used to perform account validation and verify identity (see section 3.8.4 Applicant Completes Identity Verification).

Enter the following information into the 'Part 1: User Information' section of the page (see Figure 3-38):

- User ID (required. Select a User ID you would like to use for CDX that meets the user name requirements)
- Title (required)
- First Name (required)
- Middle Initial
- Last Name (required)
- Suffix
- Password (required. Select a password that meets the minimum password requirements)
- Re-type Password (required)
- Security Question 1 (required)
- Security Answer 1 (required)
- Security Question 2 (required)
- Security Answer 2 (required)
- Security Question 3 (required)
- Security Answer 3 (required)

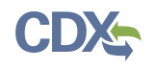

| Part 1: User Information     |                                                                                                    |
|------------------------------|----------------------------------------------------------------------------------------------------|
| The program you are regist   | ering for requires additional proof of identity. Later in the registration process you will be given the |
| option to use LexisNexis, ar | i identity proofing service. LexisNexis will pull your first, middle and last name exactly as it is      |
| entered on this page.        |                                                                                                    |
| User ID *                    | STARSApplicant                                                                                           |
| Title *                      | Mr                                                                                                    |
| First Name *                 |                                                                                                    |
| Middle Initial               |                                                                                                    |
| Last Name *                  |                                                                                                    |
| Suffix                       | -Please Select-                                                                                          |
| Password *                   |                                                                                                    |
| Re-type Password *           |                                                                                                    |
| Security Question 1 *        | -Please Select-                                                                                          |
| Security Answer 1 *          |                                                                                                    |
| Security Question 2 *        | -Please Select-                                                                                          |
| Security Answer 2 *          |                                                                                                    |
| Security Question 3 *        | -Please Select-                                                                                          |
| Security Answer 3 *          |                                                                                                    |
| Show Passwords and           | Answers                                                                                                  |
| Part 2: Organization Info    | stion ID                                                                                                 |
| Back                         |                                                                                                    |

#### Figure 3-38 CDX Role Sponsorship – CDX Account Creation (Part 1)

**Note:** It is important that you carefully note your input for the 'User ID' and 'Password' fields, as you are prompted for this information during the STARS submission process and will need to provide an exact match for authentication.

The 'Security Question' and 'Security Answer' are of your choosing and are for authentication in the event you forget your password and need to have it reset. The answers you provide to the security questions are case insensitive.

#### 3.8.2.2 Provide Organization Information Using Organization ID

You are first required to perform a simple search to determine if information for your organization is already stored in CDX (see Figure 3-39). If you cannot find your organization, you can perform an "Advanced Search" to locate your company CDX organization.

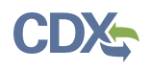

**Warning:** If you wish to share applications between multiple Applicants for the same Applicant Company, each Applicant must register for the same 'Organization ID'.

Using the 'Organization ID' when searching for an organization ensures you are selecting the correct organization. The 'Organization ID', also known as 'Company ID' in some cases, can be found in the 'Welcome to Smartway' drop down in the top-right of the STARS application.

If you are creating the organization, please record the 'Organization ID' and provide this ID to other users wishing to be associated with the organization.

Please contact the CDX Helpdesk at 1-888-890-1995 or helpdesk@epacdx.net for assistance if you are unable to get the 'Organization ID' from the Applicant who created the organization with which you wish to be associated.

To select the same organization as the Primary Applicant that invited you to register, obtain the CDX Organization ID for you company from the Primary Applicant and use this ID to search for your organization. See section 3.8.2.3 Locate Organization ID for instructions to locate your company Organization ID.

To search by Organization ID, click the 'Use Advanced Search' hyperlink (see Figure 3-39). On the search page enter the 'Organization ID' provided by the Primary Applicant into the 'Organization ID' field and click 'Search' (see Figure 3-40). From the search results, click the 'Organization ID' hyperlink to select the organization and proceed with registration.

Proceed to section 3.5.3 Confirm Registration to continue CDX account setup and STARS Applicant registration.

| Part 2: Organization Info                                                                               |                                    |                    |              |                |          |
|----------------------------------------------------------------------------------------------------|------------------------------------|--------------------|--------------|----------------|----------|
| Enter organization or organiz                                                                           | search                             |                    |              |                |          |
| Organization ID                                                                                         | Organization Name                  | Address            | City         | State          | ZIP Code |
| Too many organizations                                                                                  | found. Please refine your search u | using the advanced | search below | v and try agai | in.      |
| Can't find your organization <sup>*</sup> Use advanced search or request that we add your organization. |                                    |                    |              |                |          |

#### Figure 3-39 CDX Account Creation – Organization Selection (1 of 3)

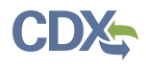

| Part 2: Organization Info   |                                                                 |
|-----------------------------|-----------------------------------------------------------------|
| Search for your organizatio | n using the search criteria below.                              |
| Organization ID             |                                                                 |
| Organization Name           |                                                                 |
| Country                     | UNITED STATES                                                   |
| Mailing Address             |                                                                 |
| Mailing Address 2           |                                                                 |
| City                        |                                                                 |
| State                       | ▼                                                               |
| ZIP/Postal Code             |                                                                 |
|                             |                                                                 |
| Wrong organization inform   | ation? Back to Search or request that we add your organization. |
| Search                      |                                                                 |
|                             |                                                                 |

### Figure 3-40 CDX Account Creation – Organization Selection (2 of 3)

### 3.8.2.3 Locate Organization ID

If you wish to allow other Applicants to access and create STARS applications for your Applicant Company, they need to set up their CDX account with the CDX Organization ID associated with the company of the Primary Applicant.

To locate your company's CDX Organization ID, ask the Primary Applicant for your company to provide the CDX Organization ID. To do this:

- 1. the Primary Applicant logs into CDX
- 2. then, on the MyCDX Home Page, selects 'My Profile' (see Figure 3-41),
- 3. then scrolls down to the Organization Information section, and records the 'Org. ID' from the table

This 'Org. ID' should then be entered in the 'Organization ID' field to search for the organization in 'Part 2 – Organization Info' (see Figure 3-40).

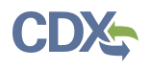

|                                                                                                    | al Data Ex                                                                             | change                                       |                                                      | Lo                                     | i <u>Contact Us</u><br>igged in as STARSAPPLICANT <u>(Li</u> |
|----------------------------------------------------------------------------------------------------|----------------------------------------------------------------------------------------|----------------------------------------------|------------------------------------------------------|----------------------------------------|--------------------------------------------------------------|
| CDX Inbox                                                                                                    | My Profile                                                                             | ubmission History Pa                         | yment History                                        |                                        |                                                              |
| Jser Informa                                                                                                    | tion                                                                                   |                                              |                                                      |                                        |                                                              |
| User ID                                                                                                    |                                                                                        | STARSAPPLICANT                               |                                                      |                                        |                                                              |
| Name                                                                                                    |                                                                                        | Mr Tom Wible                                 |                                                      |                                        |                                                              |
| Last Logged                                                                                                    | In                                                                                     | 11/10/2019 6:18:04 PM                        | 1                                                    |                                        |                                                              |
| Registration                                                                                                    | Date                                                                                   | 11/10/2019 6:11:19 PM                        | 1                                                    |                                        |                                                              |
| Modify User                                                                                                    | Information                                                                            | Phone: (301) 385-176<br>Email: i64iv7+mfg01b | )<br>5aseax83vxe52hfg@gu                             | errillamail.com                        |                                                              |
| Organization                                                                                                    | n Information                                                                          |                                              |                                                      |                                        |                                                              |
| Organization<br>Active Organi                                                                                        | Information                                                                            | <b></b>                                      |                                                      |                                        |                                                              |
| Organization<br>Active Organi<br>Primary Orga                                                                        | Information<br>izations<br>nization = <i>P</i>                                         | <b></b>                                      |                                                      |                                        |                                                              |
| Organization<br>Active Organi<br>Primary Orga<br>Org. ID                                                             | n Information<br>izations<br>nization = <i>P</i><br>Name                               | Add                                          | ress                                                 |                                        |                                                              |
| Organization<br>Active Organi<br>Primary Orga<br>Org. ID<br>24685                                                    | n Information<br>izations<br>nization = <i>P</i><br>Name<br>ACME AER                   | Add<br>DSPACE INC 528                        | ress<br>W 21ST ST, #6, TEMP                          | ., AZ, US 85282                        |                                                              |
| Organization<br>Active Organi<br>Primary Orga<br>Org. ID<br>24685<br>78858                                           | n Information<br>izations<br>nization = <i>P</i><br>Name<br>ACME AER<br>CGI FEDER      | Add<br>OSPACE INC 528<br>IAL 1260            | ress<br>W 21ST ST, #6, TEMPP<br>1 FAIR LAKES CIRCLE, | , AZ, US 85282<br>Suite 535-D, FAIRFA) | پ<br>(, VA, US 22033                                         |
| Organization<br>Active Organi<br>Primary Orga<br>Org. ID<br>24685<br>78858<br>Pending Orga                           | n Information<br>izations<br>nization =<br>Name<br>ACME AER<br>CGI FEDER<br>anizations | Add<br>OSPACE INC 528<br>VAL 1260            | ress<br>W 21ST ST, #6, TEMP<br>1 FAIR LAKES CIRCLE,  | , AZ, US 85282<br>Suite 535-D, FAIRFA) | ¢<br>(, VA, US 22033                                         |
| Organization<br>Active Organi<br>Primary Orga<br>Org. ID<br>24685<br>78858<br>Pending Orga<br>Org. ID                | n Information<br>izations<br>nization = <i>P</i><br>Name<br>ACME AER<br>CGI FEDER      | Add<br>OSPACE INC 528<br>VAL 1260<br>Name    | ress<br>W 21ST ST, #6, TEMP<br>1 FAIR LAKES CIRCLE,  | , AZ, US 85282<br>Suite 535-D, FAIRFA  | ¢, VA, US 22033                                              |
| Organization<br>Active Organi<br>Primary Orga<br>Org. ID<br>24685<br>78858<br>Pending Orga<br>Org. ID<br>Modify Orga | n Information<br>izations<br>nization =<br>Name<br>ACME AER<br>CGI FEDER<br>anizations | Add<br>OSPACE INC 528<br>VAL 1260<br>Name    | ress<br>W 21ST ST, #6, TEMP<br>1 FAIR LAKES CIRCLE,  | , AZ, US 85282<br>Suite 535-D, FAIRFA  | پ<br>(, VA, US 22033                                         |

### Figure 3-41 My Profile – Finding Your Company CDX Organization ID

### 3.8.2.4 Completing Organization Information

After selecting the organization (section 3.8.2.2 Provide Organization Information Using Organization ID) enter your organization information (see Figure 3-42). Required fields are marked with an asterisk:

- Email: (required) CDX will use this email account for all CDX-related communications
- Re-enter Email: (required)
- Phone Number: (required)
- Phone Number Ext

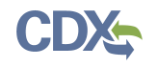

• Fax Number

Click the 'Submit Request for Access' button.

| ACME                     |                                                                                               |
|--------------------------|-----------------------------------------------------------------------------------------------|
| 8976 Environment Lane    |                                                                                               |
| Sharley, TX, US          |                                                                                               |
| 55555                    |                                                                                               |
| Email *                  | i63l7i+104aikypb0o7x5qx7o6vkkc@guerrillamail.com                                              |
| Phone Number *           | (222) 333-4444                                                                                |
| Phone Number Ext         |                                                                                               |
| Fax Number               |                                                                                               |
|                          |                                                                                               |
| Wrong organization infor | mation? Back to Search Results, Use advanced search or request that we add your organization. |
| Submit Request for Acre  |                                                                                               |
|                          |                                                                                               |
|                          |                                                                                               |
|                          |                                                                                               |

Figure 3-42 CDX Role Sponsorship – CDX Account Creation (Part 2)

The system navigates you back to the MyCDX home page where you see the STARS program service in the 'Services' table. Your STARS registration is not yet activated. You will not be able to access the STARS program service until your registration request is approved by the Primary Applicant and your registration is activated.

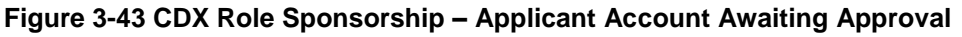

| Home About Recent Announce                                  | ments Terms and Conditions                         | FAQ     | Help                                                |
|-------------------------------------------------------------|----------------------------------------------------|---------|-----------------------------------------------------|
| CDX: Central Data Excha                                     | nge                                                |         | Contact Us<br>Loggad in as STARSAPPLICANT (Log out) |
| MyCDX Inbox My Profile Subr                                 | nission History Payment Histo                      | ry E-En | nterprise Portal                                    |
|                                                             | iervices o                                         | Managa  | CDX Service Availability                            |
| Status + Program Service N<br>STARS: Smartway Ter<br>System | nne ÷ <u>R</u><br>hnology Application Reporting Ap | plicant | See the status for all program services             |
|                                                             |                                                    |         | News and Updates                                    |
|                                                             |                                                    |         | No news/updates.                                    |
| Add Program Service Manage                                  | Your Program Services                              |         |                                                     |

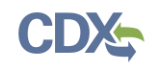

### 3.8.3 Primary Applicant Approves Applicant Registration

When the sponsored Applicant completes CDX account set up the system sends an email to the Primary Applicant indicating that a registration request is pending approval (see Figure 3-44). The email includes the following information:

• Email address of the Applicant,

- Registration details:
  - Organization: Applicant Company
  - Program Service: Smartway Technology Application Reporting System
  - Role: Applicant
  - Additional Info: N/A
- Hyperlinks to:
  - o 'review (... and approve) this sponsorship request'
  - o 'cancel (...and disapprove) this sponsorship request'

### Figure 3-44 CDX Role Sponsorship – Applicant Registration Request Email

| Mr Tom Wible with registered email address <u>i6317</u><br>your sponsorship for the following Applicant role.                                                                                                    | <u>+104aikypb0o7x5qx7o6vkkc@guerrillamail.com</u> is requesting                                                                                                    |
|----------------------------------------------------------------------------------------------------|----------------------------------------------------------------------------------------------------|
| Contact Organization: ACME<br>Program Service: Smartway Technology Applicatio<br>Role: Applicant<br>Additional Info: N/A                                                                                                    | on Reporting System                                                                                                    |
| You may <u>review this sponsorship request</u> and follo                                                                                                    | w the instructions after being redirected to the CDX application.                                                                                                    |
| You may <u>cancel this sponsorship request</u> .                                                                                                    |                                                                                                    |
| Please do not reply to this message.                                                                                                    |                                                                                                    |
| If you have questions concerning this message, you<br>or by calling the CDX Technical Support Staff thro<br>through Friday from 8:00 am to 6:00 pm EST/EDT<br>reached at (970) 494-5500 or you may contact the 0<br>Chat service is available during our regular open ho | a may contact CDX Help Desk by email at <u>helpdesk@epacdx.net</u><br>rugh our toll free telephone support on 888-890-1995, Monday<br>. For International callers, the CDX Help Desk can also be<br>CDX Helpdesk <u>https://dev.epacdx.net/Chat</u> . The CDX Helpdesk<br>ours of Monday through Friday, 8:00am to 6:00pm EST/EDT. |
| CDX Registration Homepage                                                                                                    |                                                                                                    |
| https://dev.epacdx.net                                                                                                    |                                                                                                    |

Click the 'review this sponsorship request' hyperlink to proceed with role sponsorship review and approval. On the 'Role Sponsorship Process' page review the Organization, Program Service, and Role for accuracy and then enter your CDX password and click the 'Log In' button to proceed with registration approval.

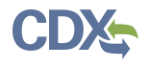

Figure 3-45 CDX Role Sponsorship – Primary Applicant Approval Log in

| CDX: Role Sponsorship Process a Contact Us             |                                                                                                    |  |
|--------------------------------------------------------|----------------------------------------------------------------------------------------------------|--|
| You are here: Role Spons                               | sorship                                                                                                    |  |
|                                                        |                                                                                                    |  |
| Sponsorship Informa                                    | tion                                                                                                    |  |
| Email                                                  | i63i7i+104aikypb0o7x5qx7o6vkkciğguerrillamail.com                                                                                              |  |
| Organization                                           | ACME (8976 Environment Lane, Sharley, TX, US 55555)                                                                                            |  |
| Program Service                                        | Smartway Technology Application Reporting System                                                                                               |  |
| Role                                                   | Applicant                                                                                                    |  |
|                                                        |                                                                                                    |  |
| A request was received rea                             | questing your sponsorship for the role above.                                                                                                  |  |
| If you experience issues of 1995. (970) 494-5500 for a | r need assistance with the sponsorship process, please call the CDX Help Desk toll-free line at 888-890-<br>callers from Puerto Rico and Guam. |  |
| Log in to existing account                             |                                                                                                    |  |
| User ID TOMWIBLE                                       |                                                                                                    |  |
| Password                                               |                                                                                                    |  |
| Show Password                                          |                                                                                                    |  |
| Log In                                                 |                                                                                                    |  |
|                                                        |                                                                                                    |  |

On the Role Sponsorship Process page, Role Sponsorship Review step select 'Select an Existing Role' to specify the Organization and Role to use to perform the registration approval (see Figure 3-46).

**Note:** CDX users may have Role Sponsorship privileges for multiple organizations and multiple roles. Therefore the Primary Applicant is given the opportunity to select the Organization and program service Role for which they are sponsoring the Applicant.

To approve the Applicants registration:

- 1. **Select the Organization** for which the Applicant will be preparing and submitting applications from the 'Organization' dropdown. In most cases only one organization will be listed and will correspond to the CDX organization associated with your account.
- 2. Select the Role being used for sponsorship from the Role dropdown. For STARS this role is "Primary Applicant".
- 3. Click the Approve button to accept the Applicants registration request and proceed to the approval signing process (see Figure 3-47).

As the sponsor the Primary Applicant you must electronically sign the approval of the registration request.

- Before signing, review the Electronic Sponsor Agreement (use the scroll bar to view the agreement).
- Click the 'Approve' button to proceed to the signing process (see Figure 3-47).

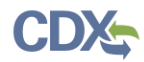

Figure 3-46 CDX Role Sponsorship – Primary Applicant Organization & Role Selection

| CDX: Role Sponso                                                                    | orship Process                                                                | Contact Us<br>Logged in as TOMWIBLE (Log out) |
|-------------------------------------------------------------------------------------|-------------------------------------------------------------------------------|-----------------------------------------------|
| You are here: Role Spon                                                             | sorship» Role Sponsorship Review                                              |                                               |
| Sponsorship Informa                                                                 | tion                                                                          |                                               |
| Email                                                                               | 163171+104alkypb0o7x5qx7o6vkkc@guerrillamail.com                              |                                               |
| Organization                                                                        | ACME (8976 Environment Lane, Sharley, TX, US 55555)                           |                                               |
| Program Service Smartway Technology Application Reporting System                    |                                                                               |                                               |
| Role                                                                                | Applicant                                                                     |                                               |
| A request was submitted in<br>request.     Select an Existing Ro     Add a New Role | or you to sponsor the CUX role above. Hease select the role you               | i wish to use as a sponsor for this           |
| Organization:<br>Role:                                                              | CGI FEDERAL (12601 FAIR LAKES CIRCLE, FAIRFAX, VA, US Primary Applicant - N/A | 22022) 🔻                                      |
| Approve Reject                                                                      |                                                                               |                                               |

Figure 3-47 CDX Role Sponsorship – Primary Applicant Signs Approval (1 of 3)

| CDX Central Data Exchange                                                                                                    | Contact Us<br>Logged in as TOMWIBLE (Log out)             |
|----------------------------------------------------------------------------------------------------|-----------------------------------------------------------|
| You are here: Role Sponsorship & Role Sponsorship Signature                                                                                                    |                                                           |
| Electronic Sponsor Agreement                                                                                                    |                                                           |
| The electronic sponsor agreement is an agreement between the signature holder and you, on behalf of<br>authorize the signature holder's electronic signature. By signing the sponsor letter, you will be authoriz<br>sign and/or encrypt information for your organization.                                                                                                    | i the organization, that will ing the signature holder to |
| AUTHORIZATION AND VERIFICATION FOR SUBMITTER BY COMPANY A<br>OFFICIAL                                                                                                    |                                                           |
| Authorized Official Signature                                                                                                    | 1 17 10                                                   |
| I am an authorizing official and an electronic signature holder in U.S. EPA's CDX for the organization listed t<br>that the person identified as the electronic signature holder below is authorized to submit on behalf of my organized to a submit on behalf of my organized to be a submit on behalf of my organized to be a submit on behalf of my organized to be a submit on behalf of my organized to be a submit on behalf of my organized to be a submit of the submit of the submit of | anization                                                 |
| Sign Electronically Cancel                                                                                                    |                                                           |

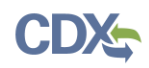

Review the disclaimer and click the 'Accept" button to authenticate and sign the sponsorship agreement (see Figure 3-49). Upon clicking the 'Sign' button the system sends an email to the Applicant email address indicating the STARS Applicant role request is approved and Applicant may complete the registration process (i.e. Identity Verification).

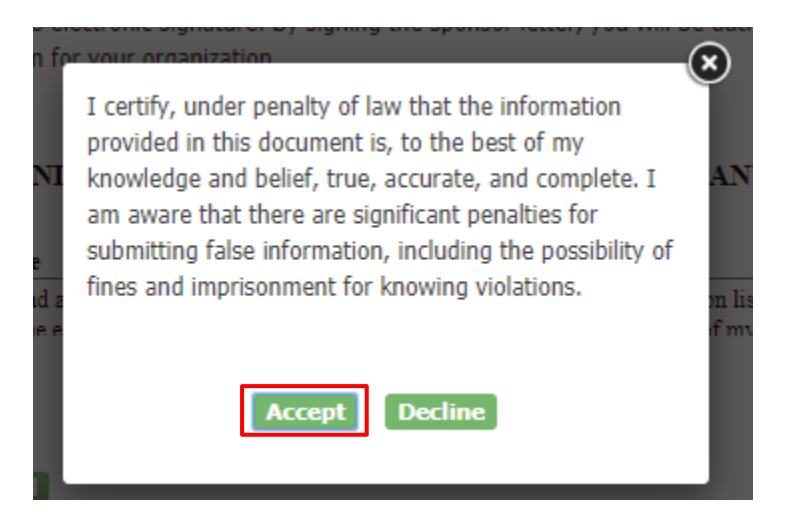

### Figure 3-48 CDX Role Sponsorship – Primary Applicant Signs Approval (2 of 3)

Figure 3-49 CDX Role Sponsorship – Primary Applicant Signs Approval (3 of 3)

| 1. Authentication       2. Verification       3. Sign File         Log into CDX       Question:       Sign         User:       What was your high school's mascot?       Sign         TOMWIBLE       Answer:       Show Answer         Show Answer       Show Answer | iature noncers electronic signature, by signing u | e sponsor letter, you will be authorizing the signature noise a |
|----------------------------------------------------------------------------------------------------|---------------------------------------------------|-----------------------------------------------------------------|
| TOMWIBLE Answer: Password: Show Answer Show Answer                                                                                                    | cation 2. Verification Question:                  | 3. Sign File                                                    |
| Show Answer                                                                                                    | Answer:                                           |                                                                 |
| Show Password Correct Answer                                                                                                    | Show Answer     Correct Answer                    |                                                                 |

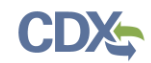

### 3.8.4 Applicant Completes Identity Verification

Approval of the registration request is provided in a system generated email (see Figure 3-50). Click the 'log in to complete your account registration' hyperlink to log back into CDX and complete the identity verification portion of registration.

### Figure 3-50 CDX Role Sponsorship – Approval Notification

Action Required: Central Data Exchange Sponsorship Request Completed

#### From: helpdesk@epacdx.net, To: STARSApplicant, Date 2019-11-10 23:14:49

The sponsor letter for the following sponsorship request has been completed.

Organization: CGI FEDERAL Program Service: Smartway Technology Application Reporting System Role: Applicant Additional Info: N/A

You must log in to complete your account registration associated with this request after being redirected to the CDX application.

**Please do not reply to this message.** If you have questions concerning this message, you may contact CDX Help Desk by email at helpdesk@epacdx.net or by calling the CDX Technical Support Staff through our toll free telephone support on 888-890-1995 between Monday through Friday from 8:00 am to 6:00 pm EST/EDT. For International callers, the CDX Help Desk can also be reached at (970) 494-5500.

CDX Registration Homepage https://cdx.epa.gov

United States Environmental Protection Agency - Central Data Exchange

For added security the email address of the Applicant is confirmed by requiring an access code to proceed with the verification process (see Figure 3-51).

The access code is provided in a separate email (see Figure 3-52). Delivery of the email to the address specified in the Applicants CDX account profile is triggered when the 'log in to complete your account registration' link in the approval email is clicked.

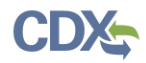

| Figure 3-51 CDX Role Sponsorship – Account Confirmation                                                                                                    |                              |  |  |
|----------------------------------------------------------------------------------------------------|------------------------------|--|--|
| Home About Recent Announcements Terms and Conditions FAQ Help                                                                                                    |                              |  |  |
| CDX Confirmation                                                                                                    | Contact Us                   |  |  |
| 1. Program Service $\checkmark$ 2. Role Access $\checkmark$ 3. User and Organization $\checkmark$ 4. Confirmation                                                                                                    |                              |  |  |
|                                                                                                    |                              |  |  |
| A few more steps<br>You will soon receive an email confirmation message (at tom.wible@cgifederal.com) with a validation code. Enter the valid<br>code below or follow the link provided in the email to activate your user account.<br><u>Resend validation code</u>                                                                                                    | ation                        |  |  |
| User ID: STARSACCCUNT                                                                                                    |                              |  |  |
| Code:                                                                                                    |                              |  |  |
| Create Account Return to CDX Home                                                                                                    |                              |  |  |
| Figure 3-52 CDX Role Sponsorship – Confirmation Code Email                                                                                                    | PROTECTO                     |  |  |
| helpdesk@epacdx.net                                                                                                    | 4:00 PM                      |  |  |
| You have successfully created an account with the EPA Central Data Exchange (CDX). In order to complete your registration and begin using the system, you will need to confirm you bycompleting either of the following options:<br>a) Click the following link. You may need to enter the UserID (STARSACCCUNT) and Password that were selected during the registration process.                                                                                                    | ↓<br>ur account              |  |  |
| https://cdx.epa.gov/Registration/EmailValidation?code=g2HTeIAoNCWr<br>If you click the link and it appears to be broken, please copy and paste it into a new browser window.                                                                                                    |                              |  |  |
| b) In your existing prowser window, copy and paste the following code into the "Code" field on the web page:<br>g2HTeIAoNCWr                                                                                                    |                              |  |  |
| Once you have successfully logged into your account, you may be required to provide additional information. Any additional information will need to be completed before you are a access your Program Service.                                                                                                    | able to                      |  |  |
| Please do not respond to this message. If you have questions concerning this message, you may contact CDX Help Desk by email at helpdesk@epacdx.net or by calling the CDX Tech<br>Support Staff through our toll free telephone support on 888-890-1995, Monday through Friday from 8:00 am to 6:00 pm EST/EDT. For International callers, the CDX Help Desk can<br>reached at (970) 494-5500 or you may contact the CDX Helpdesk via live Chat by clicking on the following URL: <a href="https://cdx.epa.gov/Chat">https://cdx.epa.gov/Chat</a> . The CDX Helpdesk Chat service is available<br>our regular open hours of Monday through Friday, 8:00am to 6:00pm EST/EDT. | nical<br>also be<br>e during |  |  |
| CDX Registration Homepage<br>https://cdx.epa.gov                                                                                                    |                              |  |  |
| United States Environmental Protection Agency - Central Data Exchange                                                                                                    |                              |  |  |

After entering the "Code" from the 'Core Registration Email Verification Request' email (see Figure 3-52) into the 'Code' box on the 'Confirmation' page (see Figure 3-51) you are taken to the 'CDX Registration: LexisNexis' page to begin the Identity Verification process (see Figure 3-53.

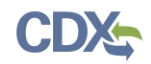

The LexisNexis Data Collection window displays the user and organization information collected by CDX and is not editable. The window also displays text fields in which you must provide the necessary Personally Identifiable Information (PII) for identity validation.

| CDX CDX Registr                                                                                                    | ation: LexisNexis®                                                                                                    |                                                                                                    | Contact Us<br>Logged in as STARSACCCUNT (Log out)                                         |
|----------------------------------------------------------------------------------------------------|----------------------------------------------------------------------------------------------------|----------------------------------------------------------------------------------------------------|-------------------------------------------------------------------------------------------|
| 1. Identity Verification                                                                                                   | 2. ESA                                                                                                    |                                                                                                    |                                                                                           |
| The program you are regist<br>have provided sufficient ide<br>electronic identity proofing<br>Postal Mail to the U.S. Envi | tering for requires additional proof of<br>entity information in order to conduct<br>service for immediate access to your<br>ironmental Protection Agency. <b>Note</b> : | identity. Identity verification allows<br>business safely and securely. Your o<br>program service or to print and sub<br>Additional LexisNexis® Information | the EPA to confirm applicants<br>options are to use the<br>mit a signed form through U.S. |
| LexisNexis® Instant ID <u>(Vie</u>                                                                                         | <u>ew Guidance)</u>                                                                                                    |                                                                                                    |                                                                                           |
| Legal Name                                                                                                    |                                                                                                    |                                                                                                    |                                                                                           |
| Tom                                                                                                    | M Wible                                                                                                    |                                                                                                    |                                                                                           |
| Homo Addross                                                                                                    |                                                                                                    |                                                                                                    |                                                                                           |
| Address Line 1                                                                                                    |                                                                                                    |                                                                                                    |                                                                                           |
| Address Line 1                                                                                                    |                                                                                                    |                                                                                                    |                                                                                           |
| Address Line 2                                                                                                    |                                                                                                    |                                                                                                    |                                                                                           |
| Westminster                                                                                                    | Maryland <b>v</b> 21                                                                                                    |                                                                                                    |                                                                                           |
| Home or Personal Phone                                                                                                    | e                                                                                                    |                                                                                                    |                                                                                           |
| Home or Personal Phone                                                                                                    |                                                                                                    |                                                                                                    |                                                                                           |
| Date of Birth                                                                                                    |                                                                                                    |                                                                                                    |                                                                                           |
| Month* ▼ Day*                                                                                                    | ▼ Year* ▼                                                                                                    |                                                                                                    |                                                                                           |
|                                                                                                    |                                                                                                    |                                                                                                    |                                                                                           |
| Last 4 of SSN                                                                                                    | Show SSN                                                                                                    |                                                                                                    |                                                                                           |
|                                                                                                    | Show 33N                                                                                                    |                                                                                                    |                                                                                           |
|                                                                                                    |                                                                                                    |                                                                                                    |                                                                                           |
| The name above is me.                                                                                                    | . Please proceed with LexisNexis® Va                                                                                                    | lidation.                                                                                                    |                                                                                           |
| Proceed with Verification                                                                                                  | Paper Verification Exit                                                                                                    |                                                                                                    |                                                                                           |
|                                                                                                    |                                                                                                    |                                                                                                    |                                                                                           |

Figure 3-53 STARS Account Registration - CDX Identity Verification

**Note:** LexisNexis Identity Verification is verify the identity of the individual registering for the CDX account. Therefore the address information must be the registrant's personal home address and not the address of the company (organization) for which they are submitting Smartway applications. This information is not stored in CD or LexisNexis.

- 1. Enter required PII:
  - Home Address
  - Home City

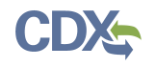

- Home State
- Home Zip
- Date of Birth
- Last 4 digits of SSN
- 2. Confirm that all of the information provided is correct, and click the 'Proceed with Verification' button to proceed with verification.

After completing LexisNexis data entry, one of the following may occur:

- You successfully completed LexisNexis identity verification. You can electronically sign the ESA at this point (see Figure 3-54 and Section 3.6.1).
- You did not successfully complete LexisNexis identity verification and therefore need to print, sign, and mail the paper ESA (see Section 3.6.3 Complete Paper ESA).

CDX provides twenty (20) questions to help validate your identity. From these 20 questions you are required to choose five (5) unique questions and provide unique answers for each. The questions that you select should be easy for you to remember, but difficult for someone else to guess. You are required to answer one (1) of these 5 questions upon submitting a STARS application. The question presented is randomly chosen by the system. If you pass LexisNexis validation and choose to sign the ESA electronically, the application verifies that the 20-5-1 security questions and answers have been set.

### Figure 3-54 STARS Account Registration – 2<sup>nd</sup> Factor Authentication Questions

| CDX Central Data Exchange                                                                                                    | Contact Us<br>Logged in as STARSACCCUNT (Log out)                           |
|----------------------------------------------------------------------------------------------------|-----------------------------------------------------------------------------|
| CDX Registration: Additional Verification                                                                                                    |                                                                             |
| 1. Identity Verification <ul> <li>2. Signature Question</li> <li>3. ESA</li> </ul>                                                                                                |                                                                             |
| You are registered for a program that requires signature question verification. Please se<br>answers. The questions that you select should be questions that you can remember, bu | lect five (5) signature questions and t difficult for anyone else to guess. |
| Select 5 Signature Questions and Answers                                                                                                    | _                                                                           |
| <b>T</b>                                                                                                    |                                                                             |
|                                                                                                    |                                                                             |
|                                                                                                    |                                                                             |
|                                                                                                    |                                                                             |
| Save Answers                                                                                                    |                                                                             |
| Save Answers                                                                                                    |                                                                             |

- If 20-5-1 security questions and answers have been set, the system navigates you to the ESA.
- If not set, the system navigates you to the page to provide 5 secret questions and answers before proceeding to the 'ESA' page (see Figure 3-21).

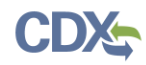

The 20-5-1 process must be completed before you can electronically sign the ESA.

Select the 'Save Answers' button to save the information. The system sends a confirmation email to your organization email (see Figure 3-55) and to your CDX Inbox listing the questions which you answered.

### Figure 3-55 STARS Account Registration – Signature Question Confirmation Email

| Signature Questions Answered                                                                                                    |  |  |
|----------------------------------------------------------------------------------------------------|--|--|
| From: helpdesk@epacdx.net, To: STARSApplicant, Date 2019-11-10 23:17:56                                                                                                    |  |  |
| You have provided answers to 5 signature questions on 11/10/2019 6:17:42 PM for CDX user account, STARSAPPLICANT.                                                                                                    |  |  |
| A MyCDX Inbox message has been sent with the questions you selected.                                                                                                    |  |  |
| However, for your protection, your answers are not provided. If you<br>forget your questions or answers, you may contact the CDX Help Desk to<br>receive an eSIG-PIN Authorization Code or you may update them yourself via<br>the My Profile page.                                                                                                    |  |  |
| If you did not provide signature questions and answers, please contact the CDX Help and alert them of a possible security breach of your account.                                                                                                    |  |  |
| If you have questions concerning this message, you may contact CDX Help<br>Desk by email at helpdesk@epacdx.net or by calling the CDX Technical<br>Support Staff through our toll free telephone support on 888-890-1995,<br>Monday through Friday from 8:00 am to 6:00 pm EST/EDT. For International<br>callers, the CDX Help Desk can also be reached at (970) 494-5500 or you may<br>contact the CDX Helpdesk via live Chat by clicking on the following URL:<br>https://cdx.epa.gov/Chat. The CDX Helpdesk Chat service is available<br>during our regular open hours of Monday through Friday, 8:00am to 6:00pm<br>EST/EDT. |  |  |
| CDX Registration Homepage<br>https://cdx.epa.gov                                                                                                    |  |  |

After you complete the CROMERR 20-5-1 process, the system navigates you to the 'Electronic Signature Agreement' page to review and sign the ESA (see Figure 3-56).

- 1. Review the ESA.
- 2. Click the 'Sign Electronically' button. The system launches the CDX CROMERR widget for you to securely sign the ESA (see Figure 3-23).

**Note:** You may choose to discontinue the registration process by clicking the 'Cancel' button. If you do not complete either the electronic or paper ESA, you must contact your Registration Maintenance Account Manager (RMAM) to obtain access to the program role requested. If you do not know your RMAM contact information, contact the CDX Help Desk at 1-888-890-1995 or helpdesk@epacdx.net for assistance.

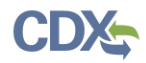

| Figure 3-56 STARS Account Registration – Electronic Signature Agreement (ESA)                                                                                                    |                                                                                                    |                                                                                                    |
|----------------------------------------------------------------------------------------------------|----------------------------------------------------------------------------------------------------|----------------------------------------------------------------------------------------------------|
| CDX CDX Registratio                                                                                                    | n: Additional Verification                                                                                                    | Contact Us<br>Logged in as STARSACCCUNT (Log_out)                                                                      |
| 1. Identity Verification                                                                                                    | 2. Signature Question < 3. ESA                                                                                                    |                                                                                                    |
| Electronic CDX Electron                                                                                                    | ic Signature Agreement                                                                                                    |                                                                                                    |
| The CDX electronic signature agreement (E<br>adhere to the conditions listed on the agree<br>questions regarding the CDX ESA please co                                                                                                    | 5A) is an agreement between yourself and CDX that will authorize you<br>ment below. Once the ESA has been signed, you will be authorized to<br>ntact the <u>CDX Help Desk</u> . | r electronic signature. By signing the ESA you agree to<br>sign and/or encrypt information for your data flow. For any |
| Signing an electronic document                                                                                                    | on behalf of another person is subject to criminal, civ                                                                                                    | il, administrative, or other lawful action.                                                                            |
| U.S. Environmental Protection Agency<br>ELECTRONIC SIGNATURE AGREEMENT<br>In accepting the electronic signature credential issued by the U.S. Environmental Protection Agency (EPA) to sign electronic<br>documents submitted to EPA's Central Data Exchange (CDX), and as a representative for: |                                                                                                    |                                                                                                    |
|                                                                                                    | Electronic Signature Holder Company Informa                                                                                                    | tion                                                                                                    |
| Organization Name:                                                                                                    | EPA/CDX                                                                                                    |                                                                                                    |
| Address:                                                                                                    | 1200 PENN, AVE NW                                                                                                    |                                                                                                    |
| Province:                                                                                                    | WASHINGTON, DC 20460                                                                                                    |                                                                                                    |
| Country:                                                                                                    | TIS                                                                                                    |                                                                                                    |
| Phone Number                                                                                                    | (301) 385-1760                                                                                                    |                                                                                                    |
| E-mail Address:                                                                                                    | tom.wible@cgifederal.com                                                                                                    |                                                                                                    |
| Registrant's Name:                                                                                                    | Mr Tom Wible                                                                                                    |                                                                                                    |
| CDX User Name:                                                                                                    | STARSACCCUNT                                                                                                    | -                                                                                                    |
| Sign Electronically <u>Cancel</u>                                                                                                    |                                                                                                    |                                                                                                    |

- 3. Click the 'Accept' button. The system displays the CROMERR eSignature pop-up window (see Figure 3-58).
- 4. Enter your CDX password, the answer to the security question displayed, and click the 'Sign' button.

When the 'Sign' button is clicked the system sends an email to the email provided for your CDX account confirming account creation and signing an ESA for STARS (see Figure 3-59). You may view the ESA in CDX by clicking the 'click here' hyperlink in the email.

You will receive a second email from CDX indicating your STARS registration is activated (see Figure 3-60). Log into CDX using the link provided in the email. Once logged in the Program Services table the 'STARS: Smartway Technology Application Reporting System' has changed to indicate the account is active (see Figure 3-61). Click the 'Applicant' hyperlink to access STARS.

Refer to the STARS Submission Users Guide for instruction to complete applications for technology verification.

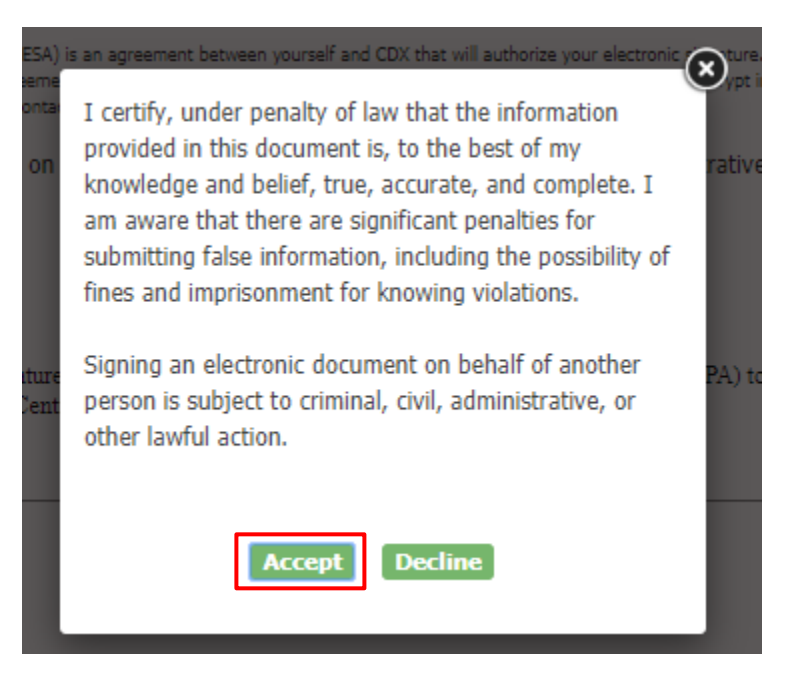

### Figure 3-57 STARS Account Registration – ESA Disclaimer

### Figure 3-58 STARS Account Registration – ESA Signing

| eSignature Widget                                          | e <u>cox neip besk</u> .                                                                    |              |
|------------------------------------------------------------|---------------------------------------------------------------------------------------------|--------------|
| 1. Authentication<br>Log into CDX<br>User:                 | <ol> <li>Verification</li> <li>Question:</li> <li>What is your favorite vacation</li> </ol> | 3. Sign File |
| STARSAPPLICANT  Daceword  Show Password  Welcome Tom Wible | destination?<br>Answer:<br>••••••••••••••••••••••••••••••••••••                             |              |
| City State Zin-                                            | 54 ID EA V 1/A 0000                                                                         |              |

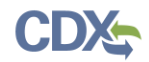

#### Figure 3-59 STARS Account Registration – ESA Confirmation Email

### You successfully signed a document

From: helpdesk@epacdx.net, To: STARSApplicant, Date 2019-11-10 23:18:31

You have successfully signed your CDX submission using the CROMERR E-Signature process. To view the details of this CROMERR activity please click here.

This message is being sent to you as confirmation of your submission. If you did not perform this submission please contact the CDX Helpdesk. If you have questions concerning this message, you may contact CDX Help Desk by email at helpdesk@epacdx.net or by calling the CDX Technical Support Staff through our toll free telephone support on 888-890-1995, Monday through Friday from 8:00 am to 6:00 pm EST/EDT. For International callers, the CDX Help Desk can also be reached at (970) 494-5500 or you may contact the CDX Helpdesk https://cdx.epa.gov/Chat. The CDX Helpdesk Chat service is available during our regular open hours of Monday through Friday, 8:00am to 6:00pm EST/EDT.

CDX Registration Homepage https://cdx.epa.gov

United States Environmental Protection Agency - Central Data Exchange

#### Figure 3-60 STARS Account Registration – Account Activation Email

#### CDX Registration Status Change

From: helpdesk@epacdx.net, To: STARSApplicant, Date 2019-11-10 23:18:36

Your Central Data Exchange (CDX) CDX Role has been activated by EPA.

If you have questions concerning this message, you may contact CDX Help Desk by email at helpdesk@epacdx.net or by calling the CDX Technical Support Staff through our toll free telephone support on 888-890-1995, Monday through Friday from 8:00 am to 6:00 pm EST/EDT. For International callers, the CDX Help Desk can also be reached at (970) 494-5500 or you may contact the CDX Helpdesk via live Chat by clicking on the following URL: https://cdx.epa.gov/Chat. The CDX Helpdesk Chat service is available during our regular open hours of Monday through Friday, 8:00am to 6:00pm EST/EDT.

CDX Registration Homepage https://cdx.epa.gov

United States Environmental Protection Agency - Central Data Exchange

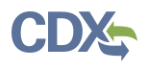

| CDX Central Data Exchange                                                                                                    | Contact Us Logged in as STARSAPPLICANT (Log out) |
|----------------------------------------------------------------------------------------------------|--------------------------------------------------|
| MyCDX Inbox My Profile Submission History Payment History E-Ent                                                                                   | erprise Portal                                   |
| Services of Manage                                                                                                    | CDX Service Availability                         |
| Status       Program Service Name       Role         STARS: Smartway Technology Application Reporting       Applicant         System       System | See the status for all program services          |
|                                                                                                    | News and Updates                                 |
|                                                                                                    | No news/updates.                                 |
| Add Program Service Manage Your Program Services                                                                                                  |                                                  |

### Figure 3-61 STARS Account Registration – Applicant Account Activated